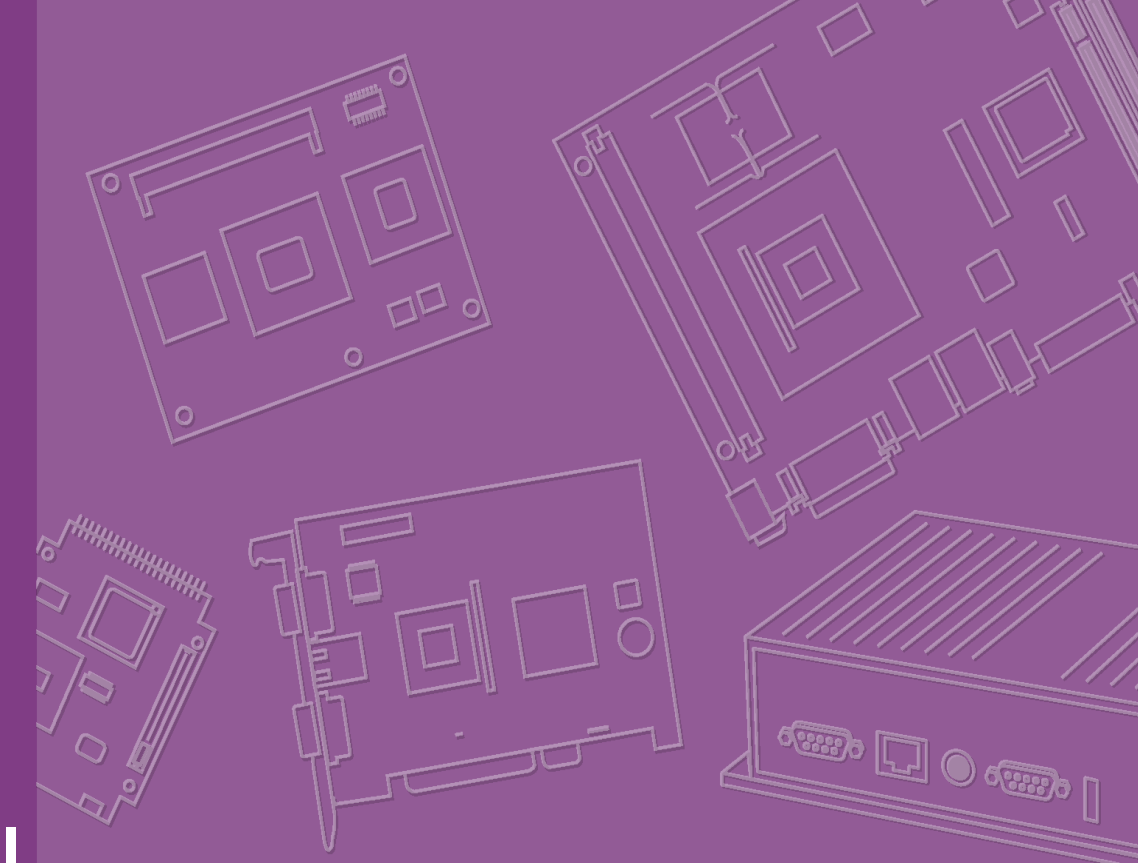

# User Manual

# SOM-5890

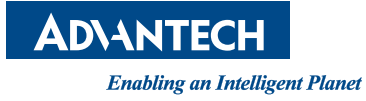

# Copyright

The documentation and the software included with this product are copyrighted 2011 by Advantech Co., Ltd. All rights are reserved. Advantech Co., Ltd. reserves the right to make improvements in the products described in this manual at any time without notice. No part of this manual may be reproduced, copied, translated or transmitted in any form or by any means without the prior written permission of Advantech Co., Ltd. Information provided in this manual is intended to be accurate and reliable. However, Advantech Co., Ltd. assumes no responsibility for its use, nor for any infringements of the rights of third parties, which may result from its use.

# **Acknowledgements**

Intel and Pentium are trademarks of Intel Corporation.

Microsoft Windows and MS-DOS are registered trademarks of Microsoft Corp.

All other product names or trademarks are properties of their respective owners.

# **Product Warranty (2 years)**

Advantech warrants to you, the original purchaser, that each of its products will be free from defects in materials and workmanship for two years from the date of purchase.

This warranty does not apply to any products which have been repaired or altered by persons other than repair personnel authorized by Advantech, or which have been subject to misuse, abuse, accident or improper installation. Advantech assumes no liability under the terms of this warranty as a consequence of such events.

Because of Advantech's high quality-control standards and rigorous testing, most of our customers never need to use our repair service. If an Advantech product is defective, it will be repaired or replaced at no charge during the warranty period. For outof-warranty repairs, you will be billed according to the cost of replacement materials, service time and freight. Please consult your dealer for more details.

If you think you have a defective product, follow these steps:

- 1. Collect all the information about the problem encountered. (For example, CPU speed, Advantech products used, other hardware and software used, etc.) Note anything abnormal and list any onscreen messages you get when the problem occurs.
- 2. Call your dealer and describe the problem. Please have your manual, product, and any helpful information readily available.
- 3. If your product is diagnosed as defective, obtain an RMA (return merchandize authorization) number from your dealer. This allows us to process your return more quickly.
- 4. Carefully pack the defective product, a fully-completed Repair and Replacement Order Card and a photocopy proof of purchase date (such as your sales receipt) in a shippable container. A product returned without proof of the purchase date is not eligible for warranty service.
- 5. Write the RMA number visibly on the outside of the package and ship it prepaid to your dealer.

Part No. 2006589010 Printed in Taiwan Edition 1 July 2011

# **Declaration of Conformity**

#### CE

This product has passed the CE test for environmental specifications when shielded cables are used for external wiring. We recommend the use of shielded cables. This kind of cable is available from Advantech. Please contact your local supplier for ordering information.

#### CE

This product has passed the CE test for environmental specifications. Test conditions for passing included the equipment being operated within an industrial enclosure. In order to protect the product from being damaged by ESD (Electrostatic Discharge) and EMI leakage, we strongly recommend the use of CE-compliant industrial enclosure products.

#### FCC Class A

Note: This equipment has been tested and found to comply with the limits for a Class A digital device, pursuant to part 15 of the FCC Rules. These limits are designed to provide reasonable protection against harmful interference when the equipment is operated in a commercial environment. This equipment generates, uses, and can radiate radio frequency energy and, if not installed and used in accordance with the instruction manual, may cause harmful interference to radio communications. Operation of this equipment in a residential area is likely to cause harmful interference in which case the user will be required to correct the interference at his own expense.

#### FCC Class B

Note: This equipment has been tested and found to comply with the limits for a Class B digital device, pursuant to part 15 of the FCC Rules. These limits are designed to provide reasonable protection against harmful interference in a residential installation. This equipment generates, uses and can radiate radio frequency energy and, if not installed and used in accordance with the instructions, may cause harmful interference to radio communications. However, there is no guarantee that interference will not occur in a particular installation. If this equipment does cause harmful interference to radio or television reception, which can be determined by turning the equipment off and on, the user is encouraged to try to correct the interference by one or more of the following measures:

- Reorient or relocate the receiving antenna.
- Increase the separation between the equipment and receiver.
- Connect the equipment into an outlet on a circuit different from that to which the receiver is connected.
- Consult the dealer or an experienced radio/TV technician for help.

# **Technical Support and Assistance**

- 1. Visit the Advantech website at http://support.advantech.com where you can find the latest information about the product.
- 2. Contact your distributor, sales representative, or Advantech's customer service center for technical support if you need additional assistance. Please have the following information ready before you call:
  - Product name and serial number
  - Description of your peripheral attachments
  - Description of your software (operating system, version, application software, etc.)
  - A complete description of the problem
  - The exact wording of any error messages

# Warnings, Cautions and Notes

Warning! Warnings indicate conditions, which if not observed, can cause personal injury!

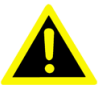

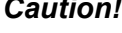

**Caution!** Cautions are included to help you avoid damaging hardware or losing data. e.g.

> There is a danger of a new battery exploding if it is incorrectly installed. Do not attempt to recharge, force open, or heat the battery. Replace the battery only with the same or equivalent type recommended by the manufacturer. Discard used batteries according to the manufacturer's instructions.

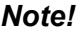

Notes provide optional additional information.

# **Document Feedback**

To assist us in making improvements to this manual, we would welcome comments and constructive criticism. Please send all such - in writing to: support@advantech.com

# Packing List

Before setting up the system, check that the items listed below are included and in good condition. If any item does not accord with the table, please contact your dealer immediately.

- 1 x SOM-5890 Module
- 1 x Heatspreader 125\*95\*11mm

# **Safety Instructions**

- 1. Read these safety instructions carefully.
- 2. Keep this User Manual for later reference.
- 3. Disconnect this equipment from any AC outlet before cleaning. Use a damp cloth. Do not use liquid or spray detergents for cleaning.
- 4. For plug-in equipment, the power outlet socket must be located near the equipment and must be easily accessible.
- 5. Keep this equipment away from humidity.
- 6. Put this equipment on a reliable surface during installation. Dropping it or letting it fall may cause damage.
- 7. The openings on the enclosure are for air convection. Protect the equipment from overheating. DO NOT COVER THE OPENINGS.
- 8. Make sure the voltage of the power source is correct before connecting the equipment to the power outlet.
- 9. Position the power cord so that people cannot step on it. Do not place anything over the power cord.
- 10. All cautions and warnings on the equipment should be noted.
- 11. If the equipment is not used for a long time, disconnect it from the power source to avoid damage by transient overvoltage.
- 12. Never pour any liquid into an opening. This may cause fire or electrical shock.
- 13. Never open the equipment. For safety reasons, the equipment should be opened only by qualified service personnel.
- 14. If one of the following situations arises, get the equipment checked by service personnel:
  - The power cord or plug is damaged.
  - Liquid has penetrated into the equipment.
  - The equipment has been exposed to moisture.
  - The equipment does not work well, or you cannot get it to work according to the user's manual.
  - The equipment has been dropped and damaged.
  - The equipment has obvious signs of breakage.
- 15. DO NOT LEAVE THIS EQUIPMENT IN AN ENVIRONMENT WHERE THE STORAGE TEMPERATURE MAY GO BELOW -20° C (-4° F) OR ABOVE 60° C (140° F). THIS COULD DAMAGE THE EQUIPMENT. THE EQUIPMENT SHOULD BE IN A CONTROLLED ENVIRONMENT.
- 16. CAUTION: DANGER OF EXPLOSION IF BATTERY IS INCORRECTLY REPLACED. REPLACE ONLY WITH THE SAME OR EQUIVALENT TYPE RECOMMENDED BY THE MANUFACTURER, DISCARD USED BATTERIES ACCORDING TO THE MANUFACTURER'S INSTRUCTIONS.

The sound pressure level at the operator's position according to IEC 704-1:1982 is no more than 70 dB (A).

DISCLAIMER: This set of instructions is given according to IEC 704-1. Advantech disclaims all responsibility for the accuracy of any statements contained herein.

# **Safety Precaution - Static Electricity**

Follow these simple precautions to protect yourself from harm and the products from damage.

- To avoid electrical shock, always disconnect the power from your PC chassis before you work on it. Don't touch any components on the CPU card or other cards while the PC is on.
- Disconnect power before making any configuration changes. The sudden rush of power as you connect a jumper or install a card may damage sensitive electronic components.

# Contents

| Chapter | 1   | Ger             | neral Information                              | 1                |
|---------|-----|-----------------|------------------------------------------------|------------------|
|         | 1.1 | Introdu         | iction                                         | 2                |
|         | 1.2 | Specifi         | cations                                        | 2                |
|         |     | 1.2.1           | Standard System On Module functions            | 2                |
|         |     | 1.2.2           | Display Interface                              | 3                |
|         |     | 1.2.3           | Audio function                                 | 3                |
|         |     | 1.2.4           | Ethernet                                       |                  |
|         |     | 1.2.5           | iManager                                       |                  |
|         |     | 1.2.6           | Mechanical and environmental                   | 3                |
| Chapter | 2   | Med             | chanical Information                           | 5                |
|         | 21  | Conne           | ctors                                          | 6                |
|         | 2.1 | 2 1 1           | Board Connector                                | 6                |
|         |     | 2.1.1           | Connector List                                 | 6                |
|         | 22  | Z. I.Z<br>Mecha | nical                                          |                  |
|         | 2.2 | 2 2 1           | lumper and Connector Location                  | 7                |
|         |     | 2.2.1           | Figure 2.1 Board Layout (component side)       | 7                |
|         |     |                 | Figure 2.2 Board Layout (Solder side)          | 7                |
|         |     | <b>.</b>        | Poord Dimonsion                                | 1                |
|         |     | 2.2.2           | Eigure 2.3 Roard Dimonsion (Component side)    | 0<br>م           |
|         |     |                 | Figure 2.4 Board Dimension (Component side)    | 0 o              |
|         |     |                 |                                                |                  |
| Chapter | 3   | BIO             | S Setup                                        | 9                |
|         | 31  | BIOS            | Setup                                          | 10               |
|         | 0.1 | DIGG            | Figure 3.1. Setup program initial screen       | 10               |
|         | 32  | Enterir         | n Setun                                        | 10               |
|         | 3.3 | Main S          | setun                                          |                  |
|         | 0.0 | Main C          | Figure 3.2 Main setun screen                   |                  |
|         |     | 331             | System time / System date                      | 11               |
|         | 31  | Δdvan           | ced BIOS Features Setup                        | 17               |
|         | 0.4 | Auvan           | Figure 3.3 Advanced BIOS features setup screen | 12               |
|         |     | 3/1             | ACPI Settings                                  | 12               |
|         |     | 5.4.1           | Figure 3.4 ACPI Setting                        | 13               |
|         |     | 312             | TPM Configuration                              | 13               |
|         |     | 5.4.2           | Figure 3.5. TPM Configuration                  | 14<br>1/         |
|         |     | 212             | CPU Configuration                              | 14<br>11         |
|         |     | 5.4.5           | Figure 2.6 CDU Configuration                   | 14               |
|         |     | 2 4 4           | Figure 5.0 CFU Configuration                   | 14               |
|         |     | 3.4.4           | SATA Configuration                             | 10<br>1 <i>E</i> |
|         |     | 245             | Figure 3.7 SATA Configuration                  | 15               |
|         |     | 3.4.5           | Figure 2.9. Intel TXT(LT) Configuration        | 10               |
|         |     | 0.4.0           | Figure 3.8 Intel 1X1(L1) Configuration         | 16               |
|         |     | 3.4.6           |                                                | 1/               |
|         |     | o 4 -           | Figure 3.9 PCH-FVV Configuration               | 1 <i>1</i>       |
|         |     | 3.4.7           |                                                |                  |
|         |     | <b>•</b> • •    | Figure 3.10AM I Configuration                  | 17               |
|         |     | 3.4.8           | USB Configuration                              | 19               |
|         |     |                 | Figure 3.11USB Configuration                   | 19               |
|         |     | 3.4.9           | Embedded Controller Configuration              | 20               |
|         |     | <b>.</b>        | Figure 3.12Embedded Controller Configuration   | 20               |
|         |     | 3.4.10          | Super IO Configuration                         | 21               |
|         |     |                 | Figure 3.13Super IO Configuration              | 21               |

|                        | 3.4.11 Sorial Part Cancola Padiraction     | 22       |
|------------------------|--------------------------------------------|----------|
|                        | 3.4.11 Serial Port Console Redirection     | ZZ<br>22 |
|                        | 3 4 12 Switchable Graphics                 |          |
|                        | Figure 3 15Switchable Graphics             |          |
|                        | 3.4.13 Sandybridge DTS Configuration       |          |
|                        | Figure 3.16Sandybridge DTS Configuration   |          |
|                        | 3.4.14 Sandybridge PPM Configuration       | 24       |
|                        | Figure 3.17Sandybridge PPM Configuration   |          |
| 3.5                    | Chipset                                    |          |
|                        | Figure 3.18Chipset Setup                   |          |
|                        | 3.5.1 System Agent (SA) Configuration      |          |
|                        | Figure 3.19System Agent (SA) Configuration |          |
|                        | Figure 3.2011 CD Control                   | 20<br>27 |
|                        | Figure 3.22NB PCIe Configuration           |          |
|                        | 3.5.2 PCH-IQ Configuration                 |          |
|                        | Figure 3.23PCH-IO Configuration            |          |
|                        | Figure 3.24USB Configuration               |          |
|                        | Figure 3.25PCI Express Configuration       | 30       |
| 3.6                    | Boot Settings                              | 31       |
|                        | Figure 3.26Boot Setup Utility              | 31       |
| 3.7                    | Security Setup                             | 32       |
|                        | Figure 3.27Password Configuration          | 32       |
| 3.8                    | Save & Exit                                |          |
|                        | Figure 3.28Save & Exit                     |          |
|                        | 3.8.1 Save Changes and Exit                |          |
|                        | 3.6.2 Discaru Changes and Poset            | ວວ<br>ຂອ |
|                        | 3.8.4 Discard Changes and Reset            |          |
|                        | 3.8.5 Save Changes                         |          |
|                        | 3.8.6 Discard Changes                      |          |
|                        | 3.8.7 Restore Defaults                     |          |
|                        | 3.8.8 Save User Defaults                   | 34       |
|                        | 3.8.9 Restore User Defaults                |          |
| Chapter 4              | S/W Introduction & Installation            | 35       |
|                        |                                            |          |
| 4.1                    | S/W Introduction                           | 36       |
| 4.2                    | Driver Installation                        |          |
|                        | 4.2.1 Windows XP professional              |          |
|                        | 4.2.2 Other OS                             |          |
| Appondix A             | Watchdog Timor                             | 37       |
|                        | watchuog miler                             | 57       |
| A.1                    | Programming the Watchdog Timer             |          |
| A second second second |                                            | 20       |
| Appendix B             | Programming GPIO                           | 39       |
| B.1                    | GPIO Register                              | 40       |
| Appondix C             | System Assignments                         | 11       |
|                        | System Assignments                         | 4 1      |
| C 1                    | System I/O Ports                           | ۸υ       |
| 0.1                    | Table C 1: System I/O ports                |          |
| C.2                    | DMA Channel Assignments                    |          |
| <b>-</b>               | Table C.2: DMA channel assignments         |          |
| C.3                    | Interrupt Assignments                      | 43       |

|     | Table C.3: Interrupt assignments43 |
|-----|------------------------------------|
| C.4 | 1st MB Memory Map                  |
|     | Table C.4: 1st MB memory map44     |

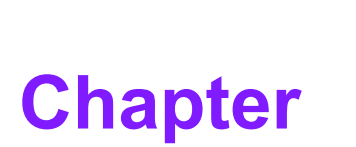

# **General Information**

This chapter gives background information on the SOM-5890 CPU System on Module. Sections include:

- Introduction
- Specification

# 1.1 Introduction

SOM-5890 is a COM-Express basic module with Type 6 pin-out that fully complies with the PCI Industrial Computer Manufacturers PICMG COM Express standard. The new CPU module integrates Intel 2nd Generation Core i7, i5, i3, and Celeron processors (code name Sandy Bridge) which support Intel 6th generation graphics core with AVC/VC1/MPEG2 HW decode. It also integrates QM67 (codename Cougar Point) chipset which provides state-of-the-art interface such as PCI Express Gen 2 and SATA Gen3. In a basic form factor of 125mm x 95mm, the SOM-5890 provides a scalable high performance and easy to integrate solution for customers' applications by utilizing a plug-in CPU module on an application-specific customer solution board. The SOM-5890 with advanced I/O capacity incorporates serial differential signaling technologies such as PCI Express, Serial ATA, USB 2.0, LVDS and HDMI/DVI/Displayport interfaces. SOM-5890 offers design partners more choices for their own applications needing higher computing speeds while maintaining a basic form factor. SOM-5890 complies with the "Green Function" standard and supports Doze, Standby and Suspend modes. The small size (125 mm x 95 mm) and use of two high

Standby and Suspend modes. The small size (125 mm x 95 mm) and use of two high capacity connectors based on the proven COM-Basic form factor, allows the COM-basic modules to be easily and securely mounted onto a customized solution board or our standard SOM-DB5700 development board.

The SOM-5890 is a highly integrated multimedia COM module that combines audio, video, and network functions. It provides excellent processing capability via Intel 2nd Gen Core i processor, dual channel LVDS, HDMI, DVI, and Displayport for multi-display, DDR3 non-ECC or ECC memory (A or B version respectively) up to 16 GB, and high definition audio interfaces.

# **1.2 Specifications**

#### 1.2.1 Standard System On Module functions

- **Processor:** Intel<sup>®</sup> Core<sup>™</sup> i7/i5/i3 and Celeron processors (For detailed CPU support information please contact your sales representative)
- BIOS: AMI EFI 8MB Flash
- Chipset: Intel® QM67 Chipset

#### Intel Smart Cache:

- Intel® Core i7: 6 MB (Quad Core) or 4 MB (Duo Core) Smart Cache
- Intel® Core i5/i3: 3 MB Smart Cache
- Intel® Celeron: 2 MB Smart Cache
- System memory: 2 204-pin SODIMM support non-ECC (A version) or ECC (B version) DDR3-1066/1333 up to 16GB
- Power management: Supports enhanced Intel SpeedStep technology, S0, S3, S4, S5, C0, C1, C1E, C3, C6, C7, and ACPI/APM.
- SATA interface: 2 SATAIII channel up to 600MB/s and 2 SATAII channel up to 300MB/s
- Watchdog timer: 65536 levels timer interval, from 0 to 65535 sec multi-level and multi-option WatchDog Timer
- USB interface: Supports 8 USB 2.0 ports
- Expansion Interface: Supports PEG x16, 7 PCIe x1 (PCIe x4 option), LPC, SMBus, I<sup>2</sup>C

#### 1.2.2 Display Interface

- Chipset: Intel Core i processor integrated 6th generation graphics core with 12 execution units. Support DX10.1, Open GL 3.0, full AVC/VC1/MPEG2 HW Decode
- **Display type:** VGA, LVDS, HDMI, DVI, Displayport
- Display mode:
  - VGA port: 2048x1536
  - LVDS: Dual Channel 18/24-bit
  - HDMI/DVI: 1920x1200
  - Displayport: 2560x1600
  - GMA driver supports up to 2 independent displays
  - Four independent display supported with hybrid multi-monitor capability (integrated and discrete graphics working simultaneously).

#### **1.2.3 Audio function**

Audio interface: Intel high definition audio interface

#### 1.2.4 Ethernet

Chipset: Intel 82579LM Gigabit Ethernet. Base on IEEE 10BASE-T, 100BASE-TX and 1000BASE-T standard.

#### 1.2.5 iManager

- Board information
- Multi-level stage WDT (IRQ, SCI, HW restart, and power off)
- Hardware monitor for +12 V, +5 VSB, CMOS Battery, CPU temperature
- Smart fan (full speed, manual speed, auto speed)
- SMBus/I<sup>2</sup>C Bus
- Deep Sleep Mode in S4/S5

#### **1.2.6 Mechanical and environmental**

- Dimensions: COM-Basic form-factor, 125 mm x 95 mm (4.92" x 3.74")
- Power supply voltage: +12 V power only (+5 VSB is need for ACPI and ATX power)
- Power requirement: SOM-5890FG-U1B1E w/ DDR3-1333 2GB ECC Memory 3.57A @ +12V
- Operating temperature: 0 ~ 60° C (32 ~ 140° F)
- **Operating humidity:** 0% ~ 90% relative humidity, non-condensing
- Weight: 0.103 Kg (weight of total package)

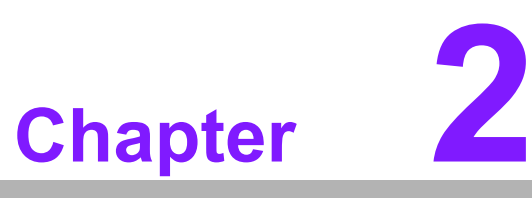

# Mechanical Information

This chapter gives mechanical and connector information on the SOM-5890 CPU System on Module.

Sections include:

- Connector Information
- Mechanical Drawing

# 2.1 Connectors

#### 2.1.1 Board Connector

There are two connectors at the rear side of SOM-5890 for connecting to carrier boards.

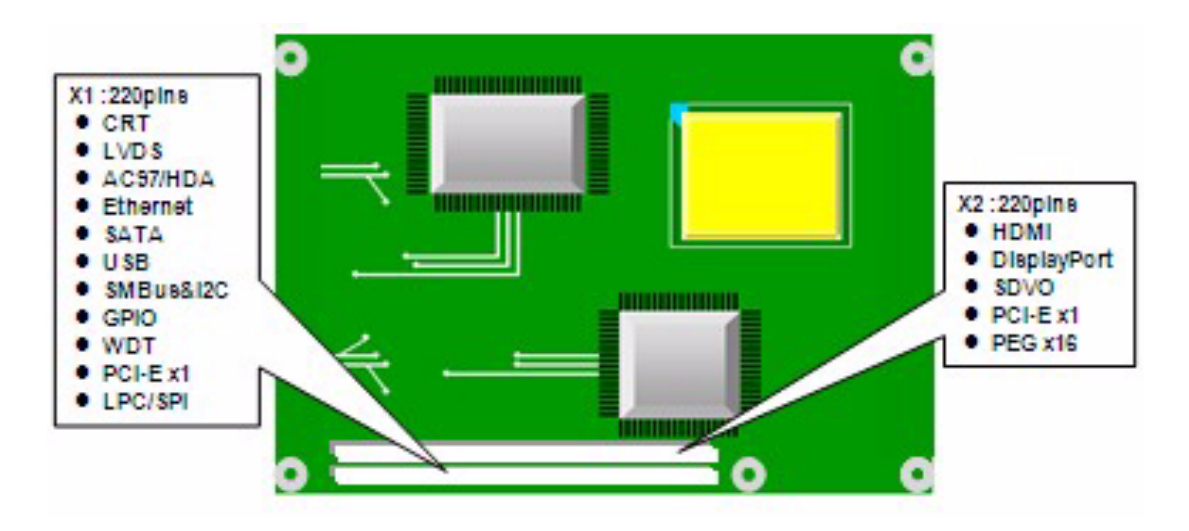

#### Pin Assignments for X1/X2 connector

Please refer to Advantech\_COM\_Express\_Design Guide, Chapter 2. You can download Advantech\_COM\_Express\_Design Guide from http://com.advantech.com/

#### 2.1.2 Connector List

| FAN1        | Fan                                               |
|-------------|---------------------------------------------------|
| Description | Wafter 2.0 mm 3P 90D (M) DIP 2001-WR-03-LF W/Lock |
| Pin         | Pin Name                                          |
| 1           | Fan Tacho-Input                                   |
| 2           | Fan Out                                           |
| 3           | GND                                               |

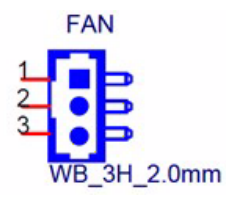

# 2.2 Mechanical

# 2.2.1 Jumper and Connector Location

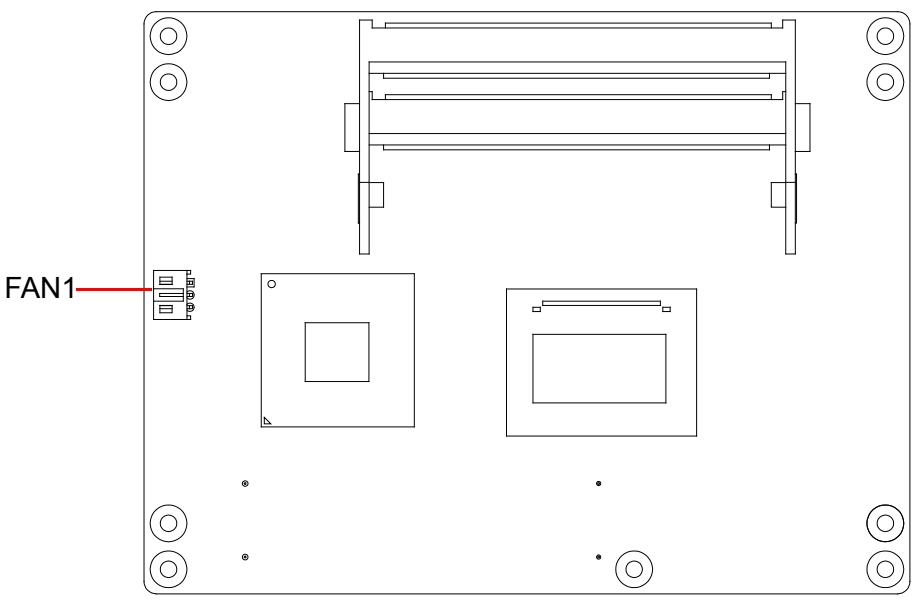

Figure 2.1 Board Layout (component side)

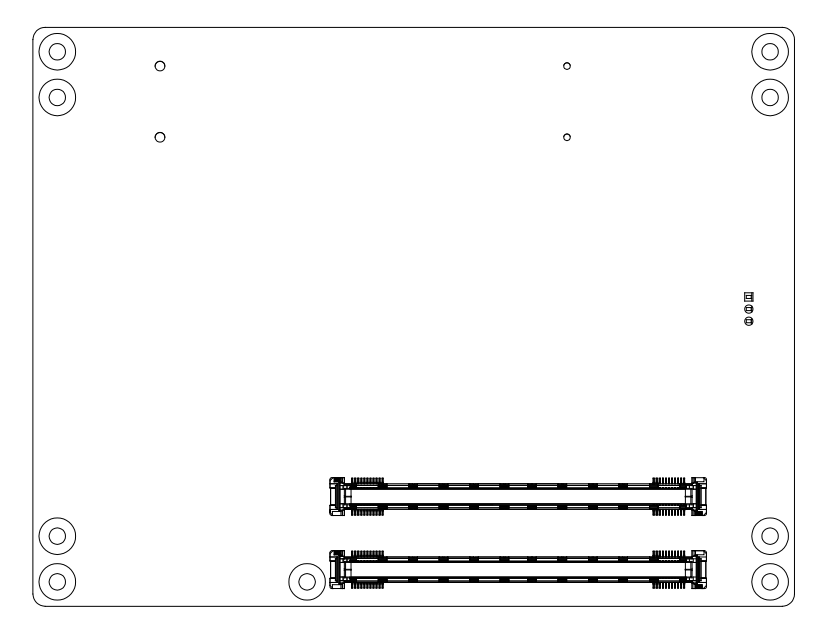

Figure 2.2 Board Layout (Solder side)

# 2.2.2 Board Dimension

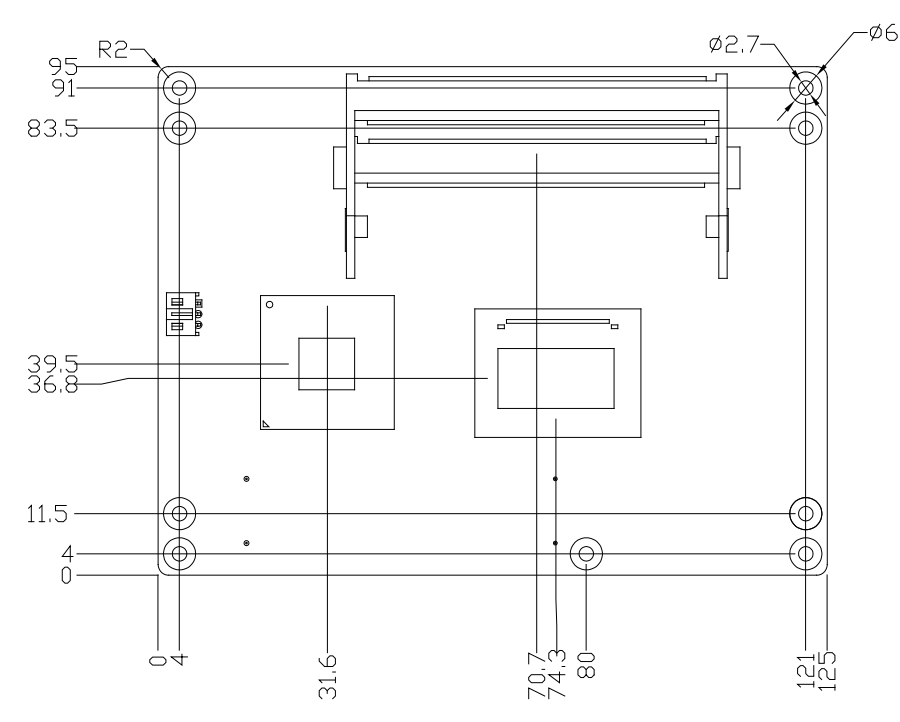

Figure 2.3 Board Dimension (Component side)

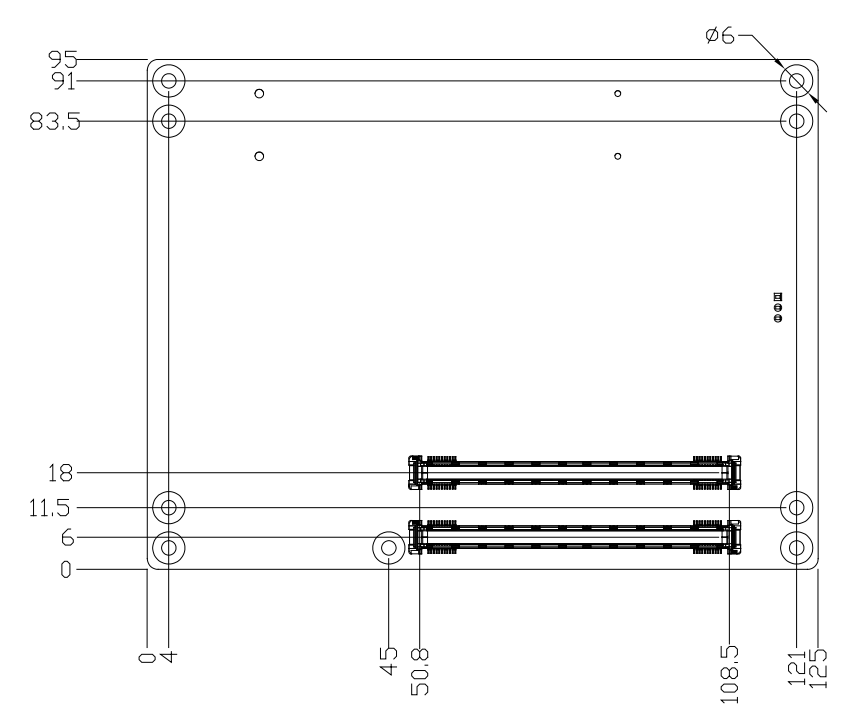

Figure 2.4 Board Dimension (Solder side)

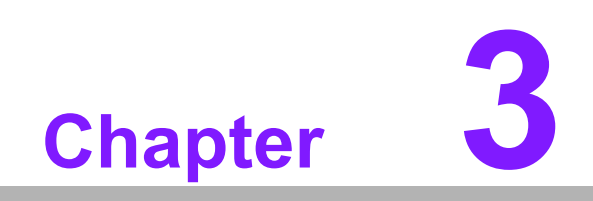

**BIOS Setup** 

# 3.1 BIOS Setup

AMIBIOS has been integrated into many motherboards for over a decade. With the AMIBIOS Setup program, users can modify BIOS settings and control various system features. This chapter describes the basic navigation of the SOM-5890 BIOS setup screens.

| Aptio Setup Utility –<br>Main Advanced Chipset Boot Secu                                                | Copyright (C) 2010 American<br>rity Save & Exit                                            | Megatrends, Inc.                                          |
|----------------------------------------------------------------------------------------------------|--------------------------------------------------------------------------------------------|-----------------------------------------------------------|
| BIOS Information<br>BIOS Vendor<br>Core Version<br>Compliency<br>Project Version<br>Build Date and Time | American Megatrends<br>4.6.4.0 0.13 x64<br>UEFI 2.1<br>SDM 5890X010<br>05/19/2011 14:34:28 | Set the Date. Use Tab to<br>switch between Data elements. |
| System Date<br>System Time<br>Access Level                                                              | [Wed 05/25/2011]<br>[09:54:52]<br>Administrator                                            |                                                           |
|                                                                                                    |                                                                                            | <pre></pre>                                               |
| Version 2.10.1208. Co                                                                                   | pyright (C) 2010 American M                                                                | egatrends, Inc.                                           |

Figure 3.1 Setup program initial screen

AMI's BIOS ROM has a built-in Setup program that allows users to modify the basic system configuration. This information is stored in flash ROM so it retains the Setup information when the power is turned off.

# 3.2 Entering Setup

Turn on the computer and then press <F2> or <DEL> to enter Setup menu.

# 3.3 Main Setup

When users first enter the BIOS Setup Utility, users will enter the Main setup screen. Users can always return to the Main setup screen by selecting the Main tab. There are two Main Setup options. They are described in this section. The Main BIOS Setup screen is shown below.

| Aptio Setup Utility –<br>Main Advanced Chipset Boot Sect                                                | Copyright (C) 2010 American<br>nity Save & Exit                                            | Megatrends, Inc.                                                                                                    |
|----------------------------------------------------------------------------------------------------|--------------------------------------------------------------------------------------------|----------------------------------------------------------------------------------------------------|
| BIOS Information<br>BIOS Vendor<br>Core Version<br>Compliency<br>Project Version<br>Build Date and Time | American Megatrends<br>4.6.4.0 0.13 x64<br>UEFI 2.1<br>SDM 5890X010<br>05/19/2011 14:34:28 | Set the Date. Use Tab to<br>switch between Data elements.                                                                                                    |
| System Date<br>System Time                                                                              | [Wed 05/25/2011]<br>[09:54:52]                                                             |                                                                                                    |
| Access Level                                                                                            | Administrator                                                                              | <pre> +*: Select Screen 11: Select Item Enter: Select +/-: Change Opt. F1: General Help F2: Previous Values F3: Optimized Defaults F4: Save &amp; Exit ESC: Exit</pre> |
| Version 2.10.1208. Co                                                                                   | opyright (C) 2010 American M                                                               | egatrends, Inc.                                                                                                    |

Figure 3.2 Main setup screen

The Main BIOS setup screen has two main frames. The left frame displays all the options that can be configured. Grayed-out options cannot be configured; options in blue can. The right frame displays the key legend.

Above the key legend is an area reserved for a text message. When an option is selected in the left frame, it is highlighted in white. Often a text message will accompany it.

#### 3.3.1 System time / System date

Use this option to change the system time and date. Highlight System Time or System Date using the <Arrow> keys. Enter new values through the keyboard. Press the <Tab> key or the <Arrow> keys to move between fields. The date must be entered in MM/DD/YY format. The time must be entered in HH:MM:SS format.

# 3.4 Advanced BIOS Features Setup

Select the Advanced tab from the SOM-5890 setup screen to enter the Advanced BIOS Setup screen. Users can select any item in the left frame of the screen, such as CPU Configuration, to go to the sub menu for that item. Users can display an Advanced BIOS Setup option by highlighting it using the <Arrow> keys. All Advanced BIOS Setup options are described in this section. The Advanced BIOS Setup screens are shown below. The sub menus are described on the following pages.

| Aptio Setup Utility -<br>Main Advanced Chipset Boot Sec                                                                                                    | Copyright (C) 2010 American<br>urity Save & Exit | Megatrends, Inc.                                                                                                    |
|----------------------------------------------------------------------------------------------------|--------------------------------------------------|----------------------------------------------------------------------------------------------------|
| Main       Advanced       Chipset       Boot       Sec         Legacy       OpROM       Support       Launch       PXE       OpROM         Launch       PXE       OpROM       Launch       Storage       OpROM         Launch       Storage       OpROM       Launch       Storage       OpROM         Advantech       Bios       Update       V1.0         ACPI       Settings       Trusted Computing         CPU       Configuration       SATA       Configuration         SATA       Configuration       PCH-FW       Configuration         PCH-FW       Configuration       USB       Configuration         Super IO       Configuration       Super IO       Configuration         Serial       Port       Console       Redirection         Super IO       Console       Redirection       Suitchable | [Disabled]<br>[Enabled]                          | Enable or Disable Boot Option<br>for Legacy Network Devices.<br>++: Select Screen<br>fl: Select Item<br>Enter: Select<br>+/-: Change Opt.<br>F1: General Help |
| <ul> <li>Surficiable araphics</li> <li>Sandybridge DTS Configuration</li> <li>Sandybridge PPM Configuration</li> </ul>                                                                                                    |                                                  | F1: General Help<br>F2: Previous Values<br>F3: Optimized Defaults<br>F4: Save & Exit<br>ESC: Exit                                                             |

Figure 3.3 Advanced BIOS features setup screen

Launch PXE OpROM

This item allows users to enable or disable launch PXE OpROM if available.

#### Launch Storage OpROM

This item allows users to enable or disable launch storage OpROM if available.

# Chapter 3 BIOS Setup

# 3.4.1 ACPI Settings

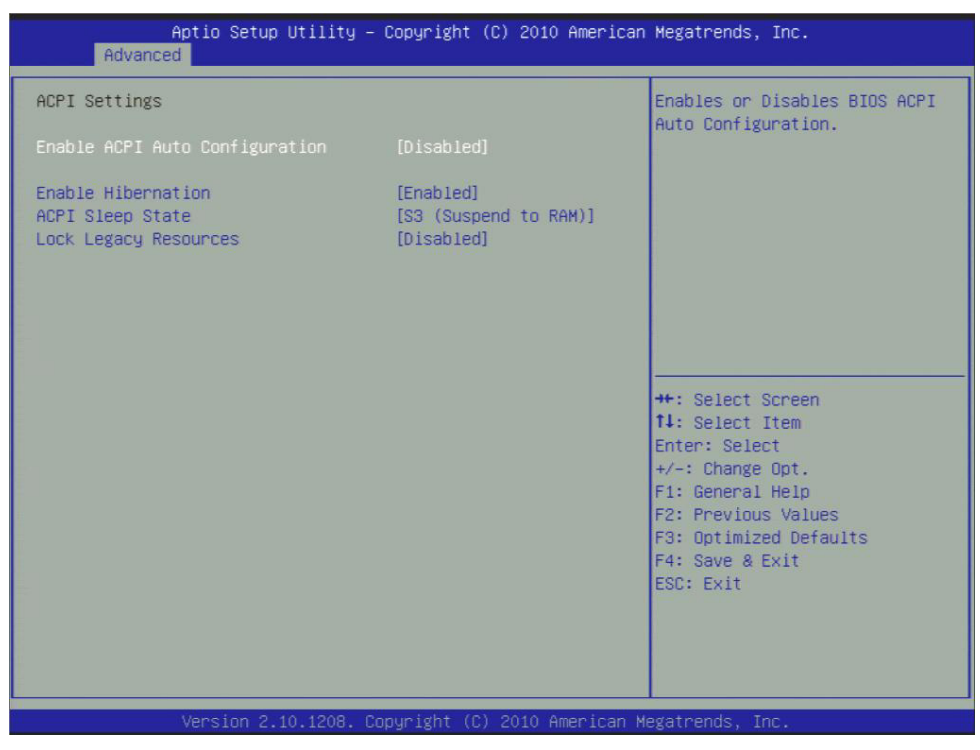

Figure 3.4 ACPI Setting

- Enable ACPI Auto Configuration
   This item allows users to enable or disable BIOS ACPI auto configuration.

   Enable Hibernation
   This item allows users to enable or disable hibernation.
- ACPI Sleep State This item allows users to set the ACPI sleep state.
- Lock Legacy Resources This item allows users to lock legacy devices' resources.

### 3.4.2 TPM Configuration

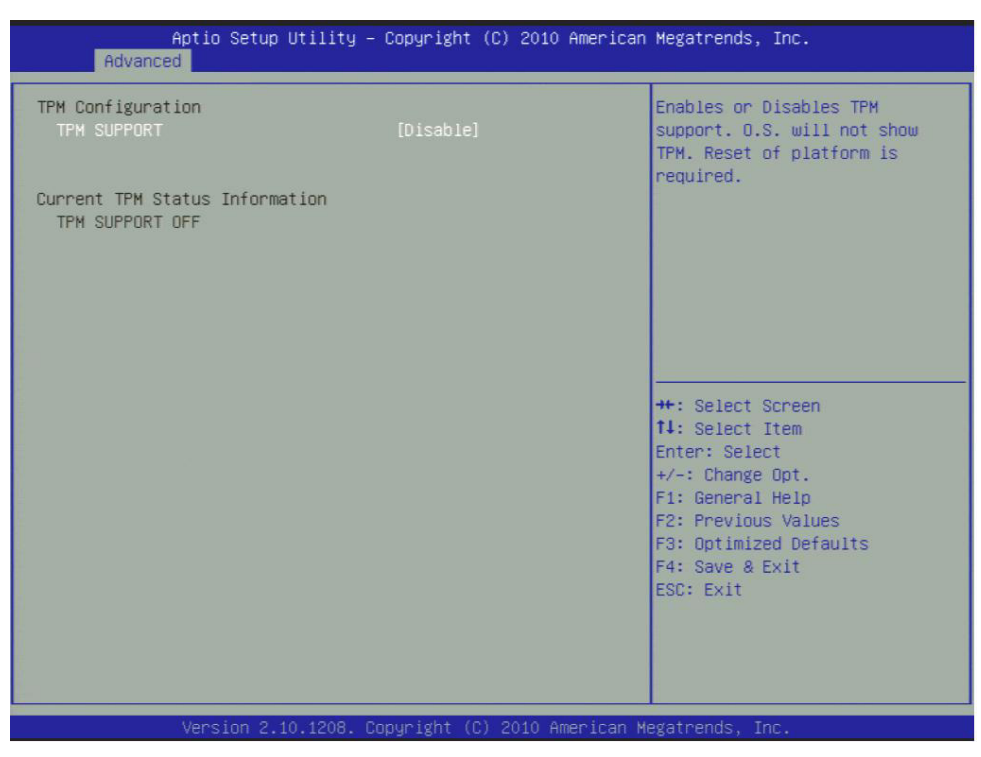

Figure 3.5 TPM Configuration

#### TPM Support

Disable/Enable TPM if available.

#### 3.4.3 CPU Configuration

| Aptio Setup Utility -<br>Advanced                                                                                                    | - Copyright (C) 2010 American                                                            | Megatrends, Inc.                                                                                                    |
|----------------------------------------------------------------------------------------------------|------------------------------------------------------------------------------------------|----------------------------------------------------------------------------------------------------|
| CPU Configuration<br>Intel(R) Core(TM) i7-2610UE CPU @ :<br>Processor Stepping<br>Microcode Revision<br>Max Processor Speed<br>Min Processor Speed<br>Processor Speed<br>Processor Cores<br>Intel HT Technology<br>EMT64 | 1.506Hz<br>206a7<br>12<br>1500 MHz<br>800 MHz<br>1500 MHz<br>2<br>Supported<br>Supported | Enabled for Windows XP and<br>Linux (OS optimized for<br>Hyper-Threading Technology)<br>and Disabled for other OS (OS<br>not optimized for<br>Hyper-Threading Technology).<br>When Disabled only one thread<br>per enabled core is enabled. |
| Hyper-threading<br>Active Processor Cores<br>Limit CPUID Maximum<br>Execute Disable Bit<br>Hardware Prefetcher<br>Adjacent Cache Line Prefetch<br>Intel Virtualization Technology                                        | [Enabled]<br>[A11]<br>[Disabled]<br>[Enabled]<br>[Enabled]<br>[Enabled]<br>[Disabled]    | <pre>++: Select Screen  \$ 14: Select Item Enter: Select +/-: Change Opt. F1: General Help F2: Previous Values F3: Optimized Defaults F4: Save &amp; Exit ESC: Exit</pre>                                                                   |
| Version 2.10.1208. (                                                                                                    | Copyright (C) 2010 American M                                                            | egatrends. Inc.                                                                                                    |

Figure 3.6 CPU Configuration

- Hyper Threading Technology This item allows users to enable or disable Intel® Hyper Threading technology.
- Active Processor Cores This item allows users to set how many processor cores should be active.
- Limit CPUID Maximum This item allows users to limit the maximum value of CPUID.
- Execute Disable Bit This item allows users to enable or disable the No-Execution page protection technology.
- Hardware Prefetcher This item allows users to enable or disable the hardware prefetcher feature.
- Adjacent Cache Line Prefetch This item allows users to enable or disable the adjacent cache line prefetch feature.
- Intel Virtualization Technology This item allows users to enable or disable the intel virtualization technology.

#### 3.4.4 SATA Configuration

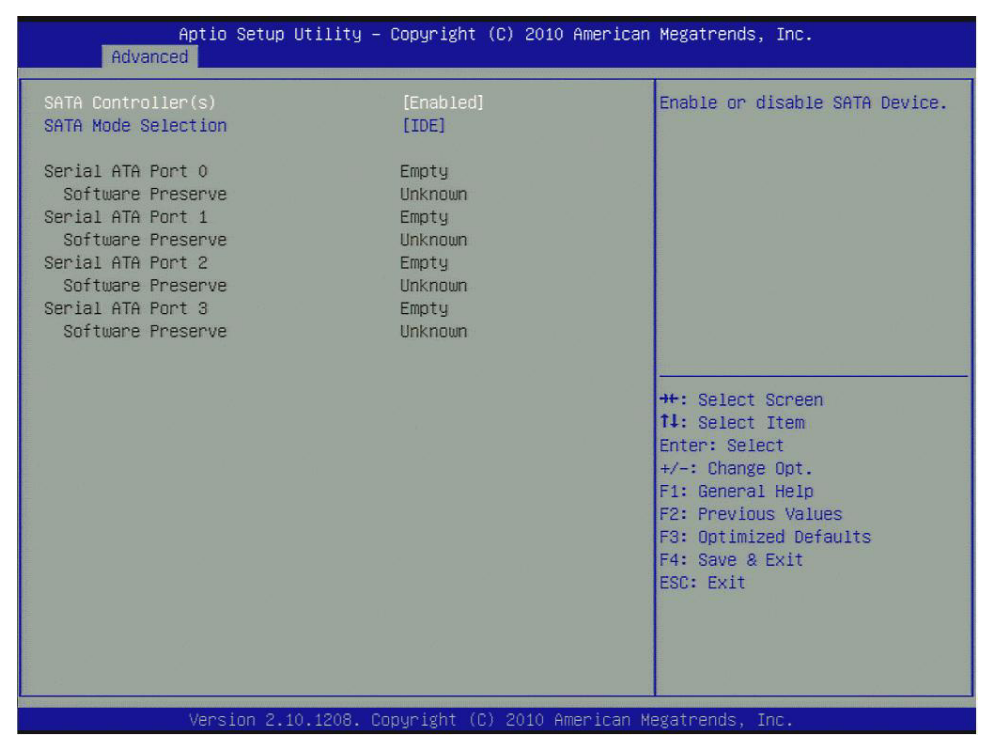

Figure 3.7 SATA Configuration

#### SATA Controller(s)

This item allows users to enable or disable the SATA controller(s).

#### SATA Mode Selection

This item allows users to select mode of SATA controller(s).

#### 3.4.5 Intel TXT(LT) Configuration

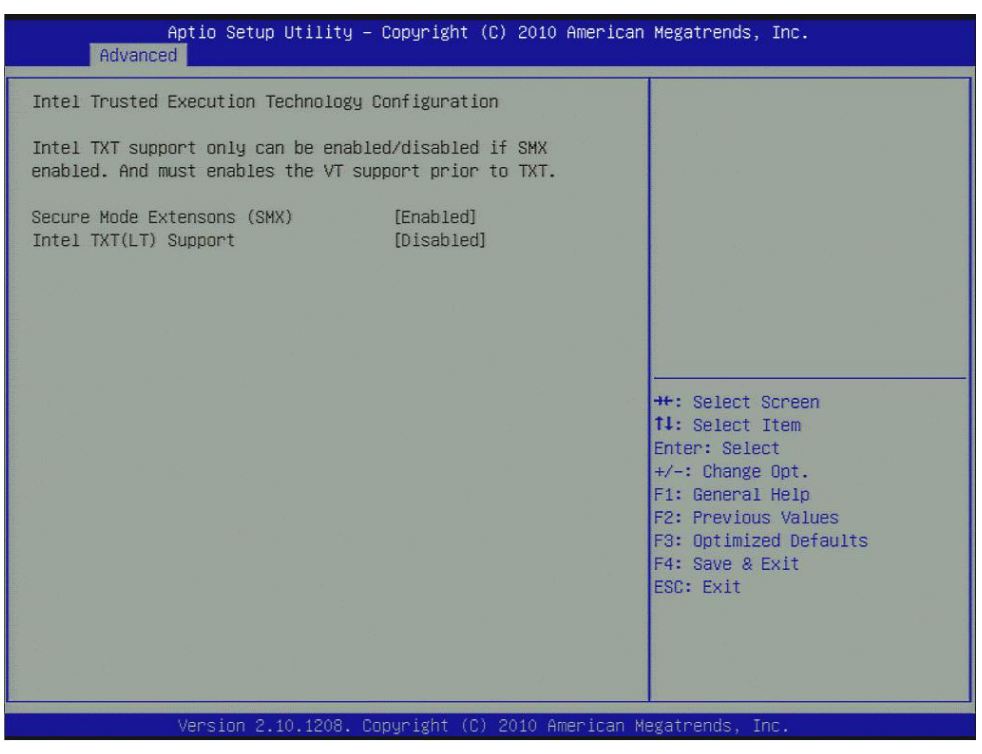

Figure 3.8 Intel TXT(LT) Configuration

 Secure Mode Extensions (SMX) This item allows users to enable or disable SMX.
 Intel TXT(LT) Support This item allows users to enable or disable Intel TXT.

# 3.4.6 PCH-FW Configuration

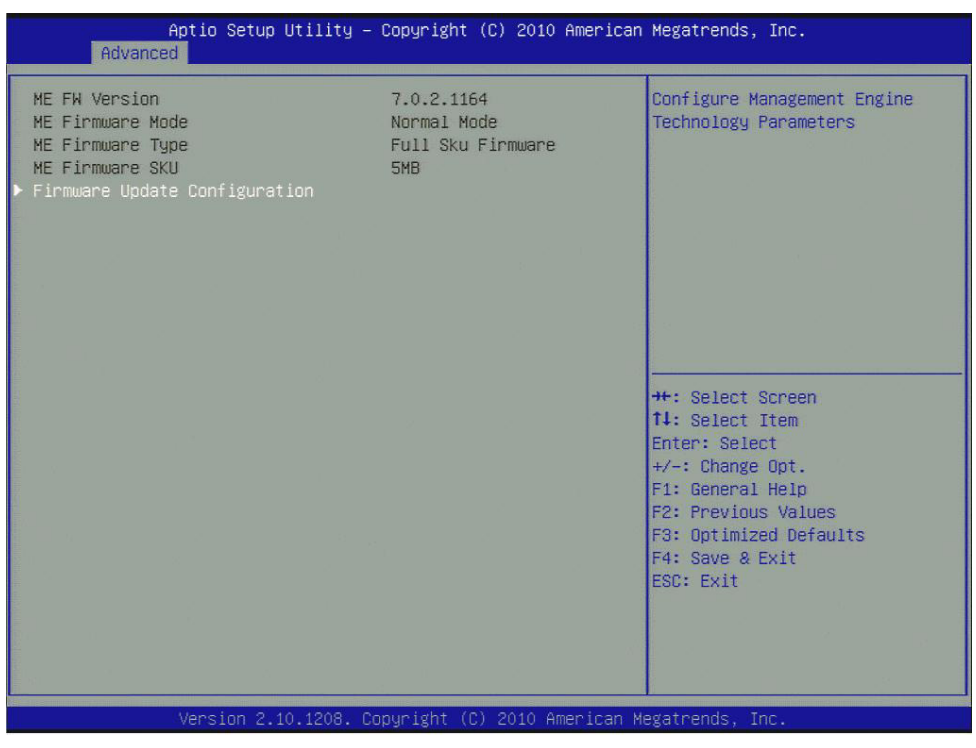

Figure 3.9 PCH-FW Configuration

#### Me FW Image Re-Flash

This item allows users to enable or disable Me FW image re-flash function.

# 3.4.7 AMT Configuration

| Intel AMT[Enabled]Enable/Disable Intel (R)Intel AMT Setup Prompt[Enabled]Active Management TechnologyBIOS Hotkey Pressed[Disabled]BIOS Extension.MEBx Selection Screen[Disabled]Note : IAMT H/W is alwaysverbose Mebx Output[Enabled]Note : IAMT H/W is alwaysHide Un-Configure ME Confirmation[Disabled]This option just controls theMEBx Debug Message Output[Disabled]BIOS extension execution.Un-Configure ME[Disabled]If enabled, this requiresIntel AMT Password Write Enabled[Enabled]additional firmware in the SPIAmt Wait Timer0deviceASF[Enabled]#*: Select ScreenIntel AMT SPI Protected[Disabled]11: Select ItemPET Progress[Enabled]#*: Select ScreenIntel AMT SPI Protected[Disabled]#: Select ItemAMT CIRA Timeout0Enter: SelectWatchDog[Disabled]#/: General HelpBIOS Timer0F2: Previous ValuesF3: OptImized DefaultsF4: Save & ExitESC: ExitESC: Exit | Aptio Setup Utility –<br>Advanced                                                                                                    | Copyright (C) 2010 American                                                                                                    | Megatrends, Inc.                                                                                                    |
|----------------------------------------------------------------------------------------------------|----------------------------------------------------------------------------------------------------|----------------------------------------------------------------------------------------------------|----------------------------------------------------------------------------------------------------|
|                                                                                                    | Intel AMT<br>Intel AMT Setup Prompt<br>BIOS Hotkey Pressed<br>MEBx Selection Screen<br>Verbose Mebx Output<br>Hide Un-Configure ME Confirmation<br>MEBx Debug Message Output<br>Un-Configure ME<br>Intel AMT Password Write Enabled<br>Amt Wait Timer<br>ASF<br>Activate Remote Assistance Process<br>USB Configure<br>PET Progress<br>Intel AMT SPI Protected<br>AMT CIRA Timeout<br>WatchDog<br>OS Timer<br>BIOS Timer | [Enabled]<br>[Enabled]<br>[Disabled]<br>[Disabled]<br>[Disabled]<br>[Disabled]<br>[Disabled]<br>[Disabled]<br>[Enabled]<br>[Enabled]<br>[Enabled]<br>[Enabled]<br>[Disabled]<br>[Disabled]<br>0<br>[Disabled]<br>0 | Enable/Disable Intel (R)<br>Active Management Technology<br>BIOS Extension.<br>Note : iAMT H/W is always<br>enabled.<br>This option just controls the<br>BIOS extension execution.<br>If enabled, this requires<br>additional firmware in the SPI<br>device<br>++: Select Screen<br>fl: Select Item<br>Enter: Select<br>+/-: Change Opt.<br>F1: General Help<br>F2: Previous Values<br>F3: Optimized Defaults<br>F4: Save & Exit<br>ESC: Exit |

Figure 3.10 AMT Configuration

|    | Intel AMT                                                               |
|----|-------------------------------------------------------------------------|
|    | This item allows users to enable or disable Intel AMT BIOS extension.   |
|    | Intel AMT Setup Prompt                                                  |
|    | This item allows users to enable or disable Intel AMT setup prompt.     |
|    | BIOS Hotkey Pressed                                                     |
|    | This item allows users to enable or disable BIOS hotkey press.          |
|    | MEBx Selection Screen                                                   |
|    | This item allows users to enable or disable MEBx selection screen.      |
|    | Verbose MEBx Output                                                     |
|    | This item allows users to enable or disable MEBx verbose output.        |
|    | Hide Un-Configuration ME Confirmation                                   |
|    |                                                                         |
|    | MERx Debug Meesage Output                                               |
| Ξ. | This item allows users to enable or disable MERx debug message          |
|    |                                                                         |
| _  | This item allows users to un-configure ME without password.             |
|    | Intel AMT Password Write Enable                                         |
|    | This item allows users to enable or disable Intel AMT password write.   |
|    | Amt Wait Timer                                                          |
|    | Set timer to wait before sending ASF_GET_BOOT_OPTIONS.                  |
|    | ASF                                                                     |
|    | This item allows users to enable or disable Alert Specification Format. |
|    | Activate Remote Assistance Process                                      |
|    | This item allows users to enable or disable trigger CIRA boot.          |
|    | USB Configure                                                           |
|    | This item allows users to enable or disable USB configure function.     |
|    | PET Progress                                                            |
|    | events or not                                                           |
|    | Intel AMT SPI Protected                                                 |
|    | This item allows users to enable or disable Intel AMT SPI write protect |
|    | AMT CIRA Timeout                                                        |
| _  | OEM defined timeout for MPS connection to be established.               |
|    | WatchDog                                                                |
|    | This item allows users to enable or disable WatchDog Timer.             |
|    | OS Timer                                                                |
|    | Sets OS watchdog timer.                                                 |
|    | BIOS Timer                                                              |
|    | Sets BIOS watchdog timer.                                               |

### 3.4.8 USB Configuration

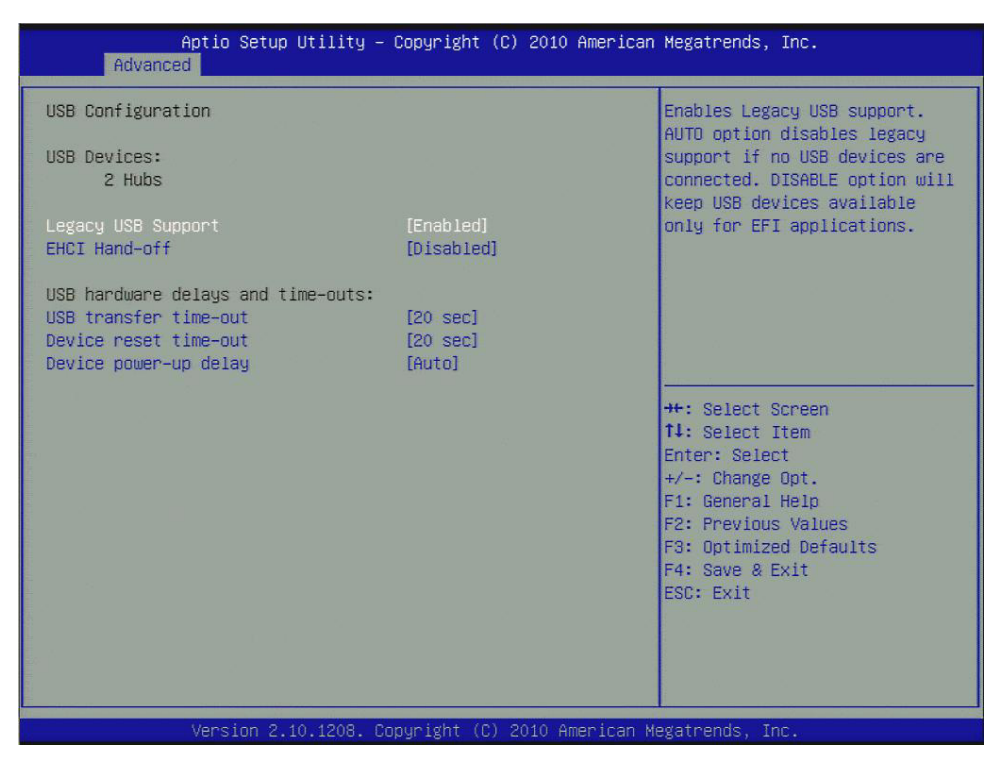

Figure 3.11 USB Configuration

#### Legacy USB Support

Enable the support for legacy USB. Auto option disables legacy support if no USB devices are connected.

#### EHCI Hand-Off This is a workaround for the OS without EHCI hand-off support. The EHCI ownership change should claim by EHCI driver.

 USB transfer time-out Set the time-out value for Control, Bulk, and Interrupt transfers.

#### Device reset time-out

Set USB mass storage device Start Unit command time-out value.

#### Device power-up delay

Sets the maximum time the device will take before it properly reports itself to the Host Controller. 'Auto' uses a default value: for a Root port it is 100 ms, for a Hub port the delay is taken from the Hub descriptor.

#### 3.4.9 Embedded Controller Configuration

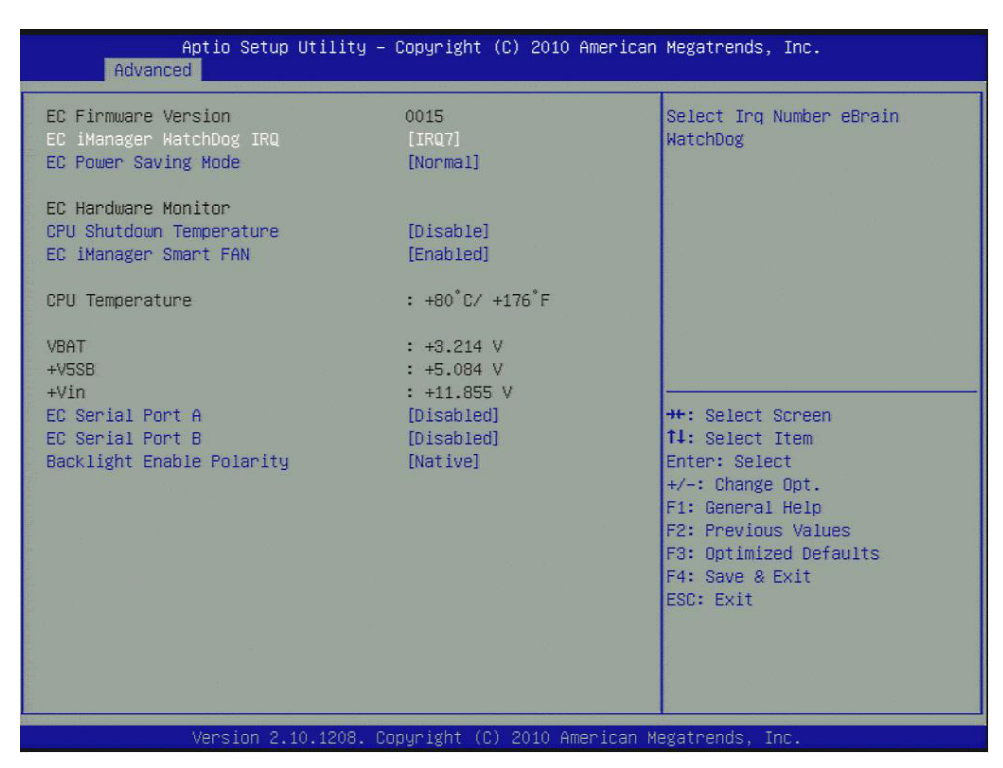

Figure 3.12 Embedded Controller Configuration

- EC iManager WatchDog IRQ This item allows users to set the irq number of EC watchdog.
   EC Power Saving Mode This item allows users to set board's power saving mode when off.
   CPU Shutdown Temperature This item allows users to set the value of CPU shutdown temperature.
   EC iManager Smart FAN This item allows users to enable or disable smart FAN feature.
- EC Serial Port A This item allows users to enable or disable EC serial port A.
- EC Serial Port B This item allows users to enable or disable EC serial port B.
   Backlight Enable Polarity
- Backlight Enable Polarity This item allows users to set backlight enable polarity.

# Chapter 3 BIOS Setup

### 3.4.10 Super IO Configuration

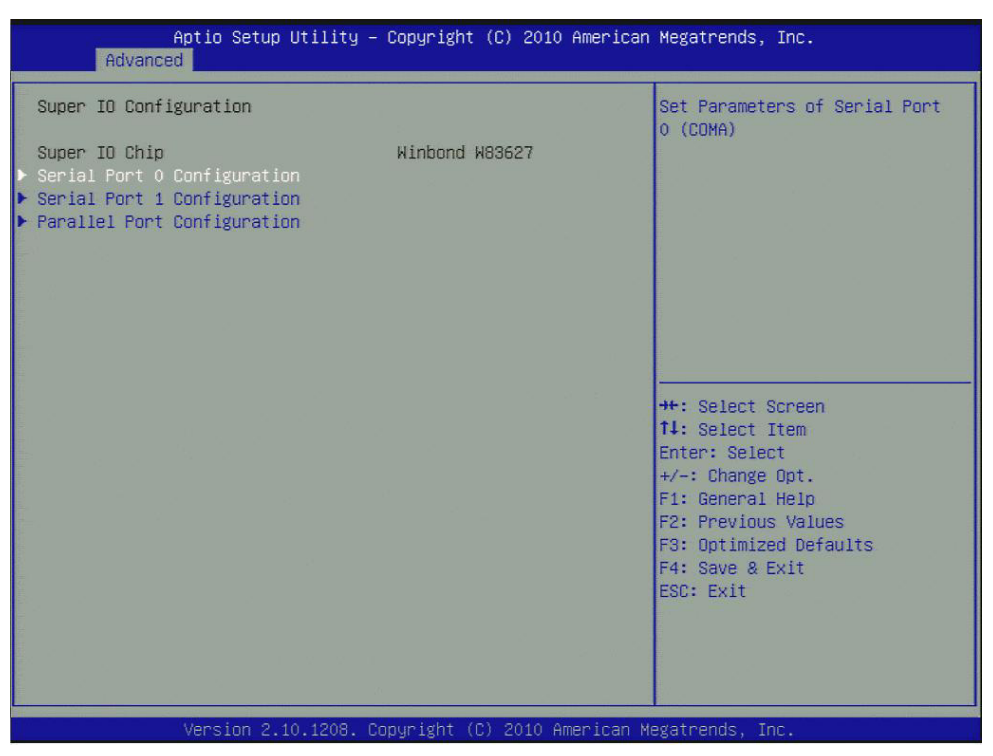

Figure 3.13 Super IO Configuration

- Serial Port 0 Configuration
   This item allows users to configure serial port 0.

   Serial Port 1 Configuration
- Serial Port 1 Configuration This item allows users to configure serial port 1.
- Parallel Port Configuration This item allows users to configure parallel port.

#### 3.4.11 Serial Port Console Redirection

| Aptio Setup Utility -<br>Advanced                                                                                                    | Copyright (C) 2010 American                                                                                               | Megatrends, Inc.                                                                                                    |
|----------------------------------------------------------------------------------------------------|----------------------------------------------------------------------------------------------------|----------------------------------------------------------------------------------------------------|
| COMO (Disabled)<br>Console Redirection<br>COM4(Pci Dev0,Func0) (Disabled)<br>Console Redirection<br>Serial Port for Out-of-Band Manageme<br>Windows Emergency Management Service<br>Console Redirection<br>Out-of-Band Mgmt Port<br>Data Bits<br>Parity<br>Stop Bits<br>Terminal Type | Port Is Disabled<br>Port Is Disabled<br>ent/<br>es (EMS)<br>[Enabled]<br>[COMO (Disabled)]<br>8<br>None<br>1<br>[VT-UTF8] | Console Redirection Enable or<br>Disable.<br>++: Select Screen<br>t1: Select Item<br>Enter: Select<br>+/-: Change Opt.<br>F1: General Help<br>F2: Previous Values<br>F3: Optimized Defaults<br>F4: Save & Exit<br>ESC: Exit |
| Version 2.10.1208. Co                                                                                                    | opyright (C) 2010 American M                                                                                              | egatrends, Inc.                                                                                                    |

Figure 3.14 Serial Port Console Redirection

#### Console Redirection

This item allows users to enable or disable console redirection for Microsoft Windows Emergency Management Services (EMS).

#### Out-of-Band Mgmt Port

Select the port for Microsoft Windows Emergency Management Services (EMS) to allow for remote management of a Windows Server OS.

#### Terminal Type

VT-UTF8 is the preferred terminal type for out-of-band management. The next best choice is VT100+ and then VT100. See above, in Console Redirection Settings page, for more Help with Terminal Type/Emulation.

#### 3.4.12 Switchable Graphics

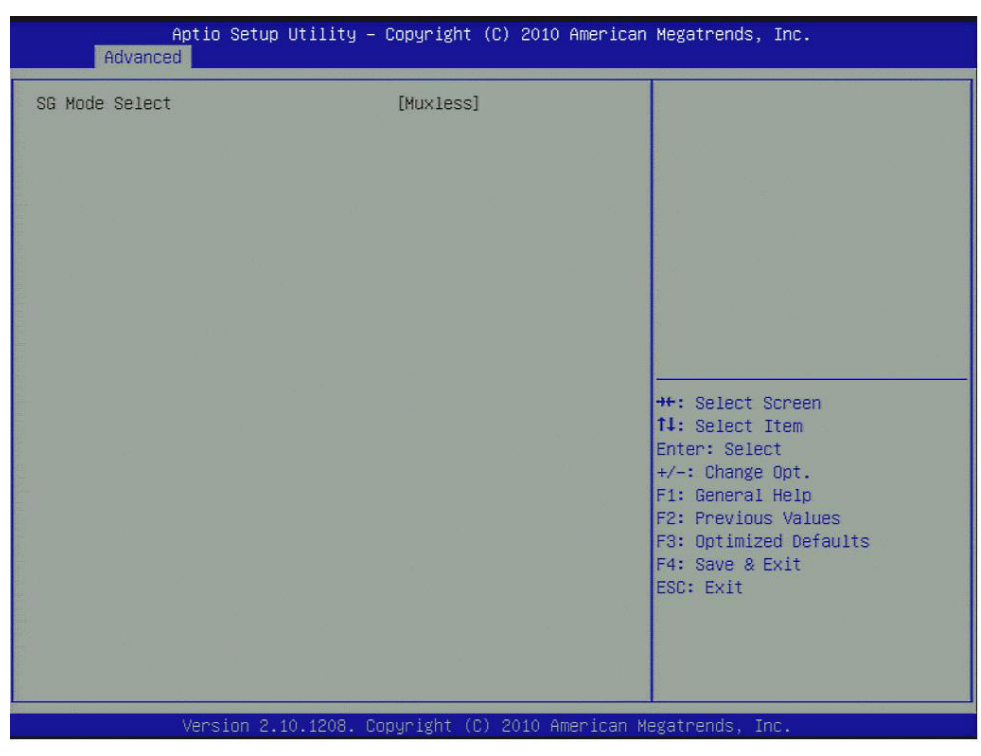

Figure 3.15 Switchable Graphics

#### SG Mode Select

This item allows users to select switchable graphics mode.

#### 3.4.13 Sandybridge DTS Configuration

| Aptio S<br>Advanced   | etup Utility – Copyright (C) 2010 A | merican Megatrends, Inc.                                                                                                    |
|-----------------------|-------------------------------------|----------------------------------------------------------------------------------------------------|
| Sandybridge DTS Confi | guration                            | Disabled: ACPI thermal                                                                                                    |
| CPU DTS               |                                     | temperature values.<br>Enabled: ACPI thermal<br>management uses DTS SMM<br>mechanism to obtain CPU<br>temperature values.<br>Out of Spec: ACPI Thermal<br>Management uses EC reported<br>temperature values and DTS SMM<br>is used to handle Out of Spec |
|                       |                                     | ++: Select Screen<br>14: Select Item<br>Enter: Select<br>+/-: Change Opt.<br>F1: General Help<br>F2: Previous Values<br>F3: Optimized Defaults<br>F4: Save & Exit<br>ESC: Exit                                                                           |
|                       |                                     |                                                                                                    |

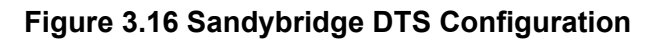

#### CPU DTS

This item allows users to enable or disable CPU DTS.

#### 3.4.14 Sandybridge PPM Configuration

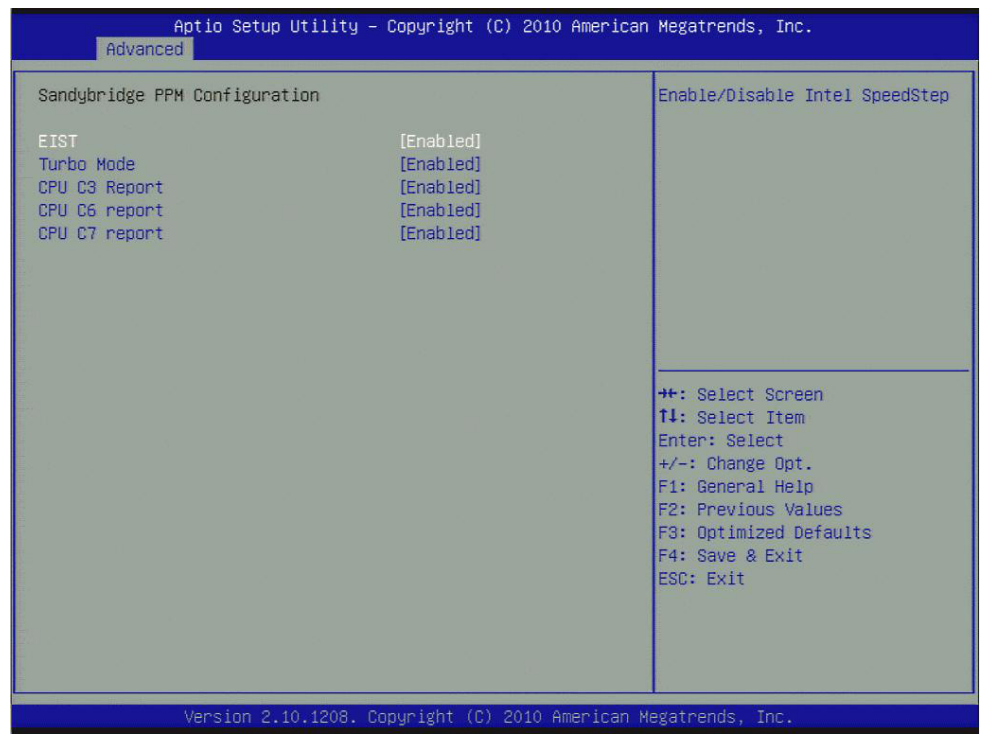

Figure 3.17 Sandybridge PPM Configuration

EIST

CPU runs at its default speed if disabled; CPU speed is controlled by the operating system if enabled.

- Turbo Mode This item allows users to enable or disable turbo mode.
- CPU C3/C6/C7 Report

This item allows users to enable or disable CPU C-state support.

# 3.5 Chipset

Select the Chipset tab from the SOM-5890 setup screen to enter the Chipset BIOS Setup screen. You can display a Chipset BIOS Setup option by highlighting it using the <Arrow> keys. All Plug and Play BIOS Setup options are described in this section. The Plug and Play BIOS Setup screen is shown below.

| Aptio Setup Utility – Copyright (C) 2010 American<br>Main Advanced <mark>Chipset</mark> Boot Security Save & Exit | Megatrends, Inc.                                                              |
|----------------------------------------------------------------------------------------------------|-------------------------------------------------------------------------------|
| <ul> <li>System Agent (SA) Configuration</li> <li>PCH-IO Configuration</li> </ul>                                 | System Agent (SA) Parameters                                                  |
|                                                                                                    |                                                                               |
|                                                                                                    |                                                                               |
|                                                                                                    | ++: Select Screen                                                             |
|                                                                                                    | t↓: Select Item<br>Enter: Select<br>+/−: Change Opt.<br>F1: General Help      |
|                                                                                                    | F2: Previous Values<br>F3: Optimized Defaults<br>F4: Save & Exit<br>ESC: Exit |
|                                                                                                    |                                                                               |
| Version 2.10.1208, Convright (C) 2010 American Me                                                                 | watrends. Inc                                                                 |

Figure 3.18 Chipset Setup

#### 3.5.1 System Agent (SA) Configuration

| System Agent RC Version<br>VT-d Capability                                  | 1.1.1.0<br>Supported | Check to enable VT-d function on MCH.                            |
|-----------------------------------------------------------------------------|----------------------|------------------------------------------------------------------|
| VT-d<br>Primary Display                                                     | [Enabled]<br>[Auto]  |                                                                  |
| <ul> <li>Intel IGFX Configuration</li> <li>NB PCIe Configuration</li> </ul> |                      |                                                                  |
|                                                                             |                      |                                                                  |
|                                                                             |                      | ++: Select Screen                                                |
|                                                                             |                      | Enter: Select<br>+/-: Change Opt.<br>E1: General Helm            |
|                                                                             |                      | F2: Previous Values<br>F3: Optimized Defaults<br>F4: Save & Exit |
|                                                                             |                      | ESC: Exit                                                        |
|                                                                             |                      |                                                                  |

Figure 3.19 System Agent (SA) Configuration

VT-d

This item allows users to enable or disable VT-d.

#### Primary Display

This item allows users to select which graphics controller to use as the primary boot device.

#### 3.5.1.1 Intel IGFX Configuration

| Aptio Setup<br>Chipset                                                                                                    | Utility – Copyright                                        | (C) 2010 American  | Megatrends, Inc.                                                                                                    |
|----------------------------------------------------------------------------------------------------|------------------------------------------------------------|--------------------|----------------------------------------------------------------------------------------------------|
| Intel IGFX Configuration<br>IGFX VBIOS Version<br>IGFX Frequency                                                                  | 2056<br>350 MHz                                            |                    | Keep IGD enabled based on the setup options.                                                                                                    |
| Internal Graphics<br>GTT Size<br>Aperture Size<br>DVMT Pre-Allocated<br>DVMT Total Gfx Mem<br>Gfx Low Power Mode<br>► LCD Control | [Auto]<br>[2MB]<br>[256MB]<br>[64M]<br>[256M]<br>[Enabled] |                    |                                                                                                    |
|                                                                                                    |                                                            |                    | <pre>++: Select Screen 14: Select Item Enter: Select +/-: Change Opt. F1: General Help F2: Previous Values F3: Optimized Defaults F4: Save &amp; Exit ESC: Exit</pre> |
| Version 2.                                                                                                    | 10.1208. Copyright (C                                      | ) 2010 American Mo | egatrends, Inc.                                                                                                    |

Figure 3.20 Intel IGFX Configuration

#### Internal Graphics

This item allows users to enable or disable IGD.

- GTT Size This item allows users to select GTT size.
- Aperture Size This item allows users to select aperture size.
- DVMT Pre-Allocated This item allows users to select DVMT pre-allocated memory size.

#### DVMT Total Gfx Mem

This item allows users to select DVMT total memory size.

#### Gfx Low Power Mode

This item allows users to enable or disable IGD low power mode.

#### LCD Control

| Aptio Setup Utility<br>Chipset                                                            | y – Copyright (C) 2010 Amer.                               | ican Megatrends, Inc.                                                                                                    |
|-------------------------------------------------------------------------------------------|------------------------------------------------------------|----------------------------------------------------------------------------------------------------|
| LCD Control<br>Primary IGFX Boot Display<br>LCD Panel Type<br>Panel Scaling<br>Active LFP | [VBIOS Default]<br>[VBIOS Default]<br>[Auto]<br>[Int-LVDS] | Select the Video Device which<br>will be activated during POST.<br>This has no effect if external<br>graphics present.<br>Secondary boot display<br>selection will appear based on<br>your selection.<br>VGA modes will be supported<br>only on primary display |
|                                                                                           |                                                            | ++: Select Screen<br>11: Select Item<br>Enter: Select<br>+/-: Change Opt.<br>F1: General Help<br>F2: Previous Values<br>F3: Optimized Defaults<br>F4: Save & Exit<br>ESC: Exit                                                                                  |
| Version 2.10.1208.                                                                        | . Copyright (C) 2010 America                               | an Megatrends, Inc.                                                                                                    |

Figure 3.21 LCD Control

- Primary IGFX Boot Display Select boot display device at post stage.
- LCD Panel Type This item allows users to select panel resolution.
- Panel Scaling This item allows users to enable or disable panel scaling.
- Active LFP This item allows users to select LFP configuration.

#### 3.5.1.2 NB PCIe Configuration

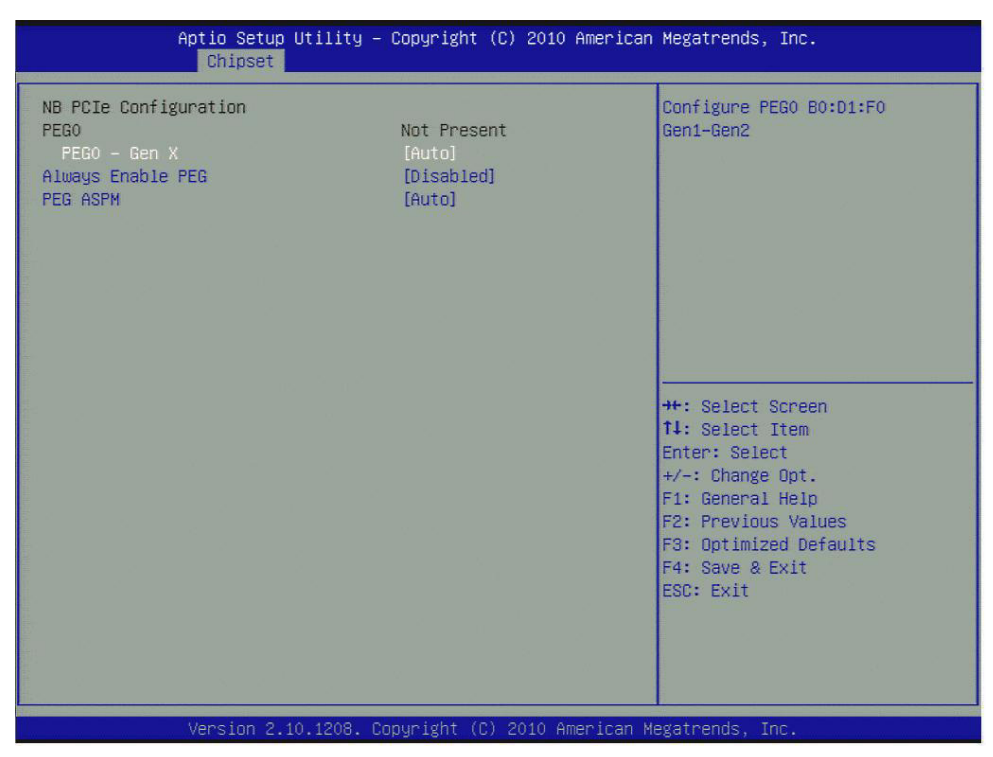

Figure 3.22 NB PCIe Configuration

- PEG0 Gen x Select PEG0 speed.
- Always Enable PEG This item allows users to enable or disable PEG always.
- PEG ASPM This item allows users to enable or disable PEG ASPM.

# Chapter 3 BIOS Setup

# 3.5.2 PCH-IO Configuration

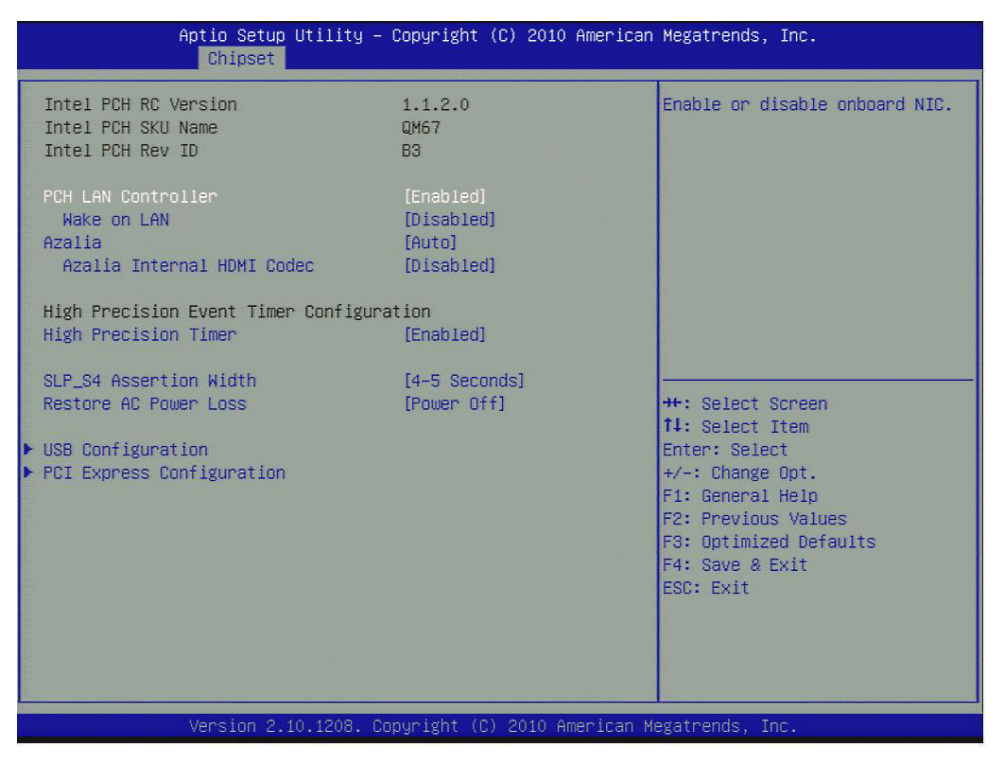

Figure 3.23 PCH-IO Configuration

PCH LAN controller Enables or disables the PCH LAN controller. Wake on LAN Enables or disables PCH LAN wake up from sleep state. **Azalia Controller** Enables or disables the azalia controller. Azalia Internal HDMI codec Enables or disables the azalia internal HDMI codec. **High Precision Timer** Enables or disables the high precision timer. **SLP S4 Assertion Width** 

This item allows users to set a delay of sorts.

Restore AC Power Loss This item allows users to select off, on and last state.

#### 3.5.2.1 USB Configuration

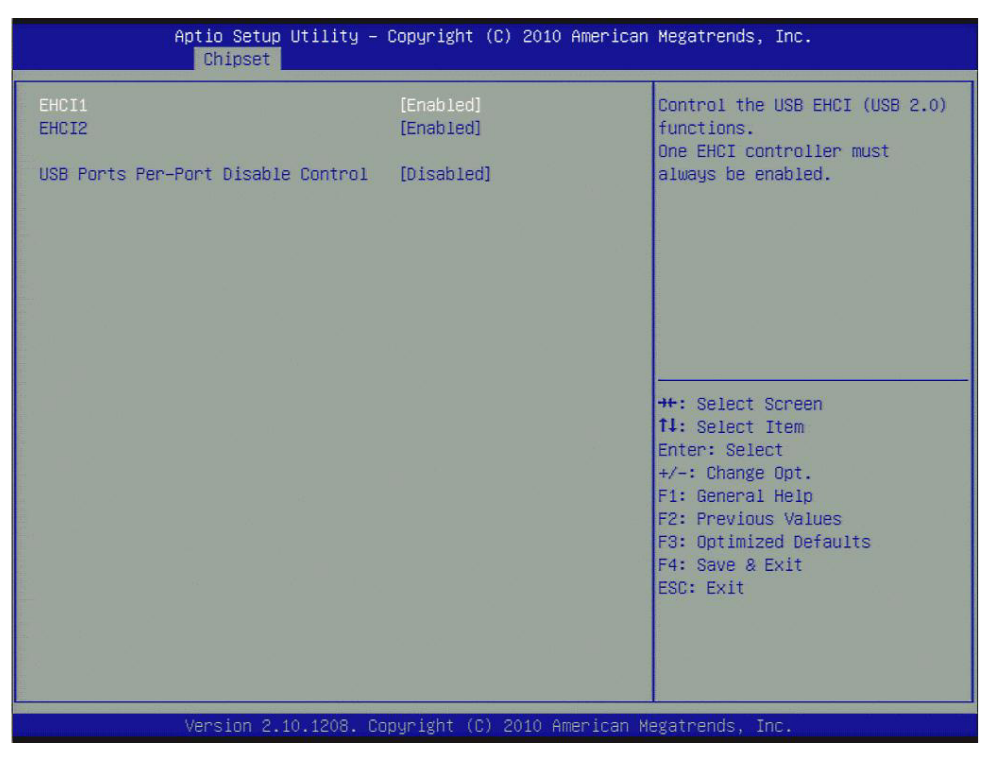

Figure 3.24 USB Configuration

EHCI1/EHCI2

Enables or disables the EHCI controller.

USB Ports Per-Port Disable Control This item allows users to enable or disable each USB port individually.

#### 3.5.2.2 PCI Express Configuration

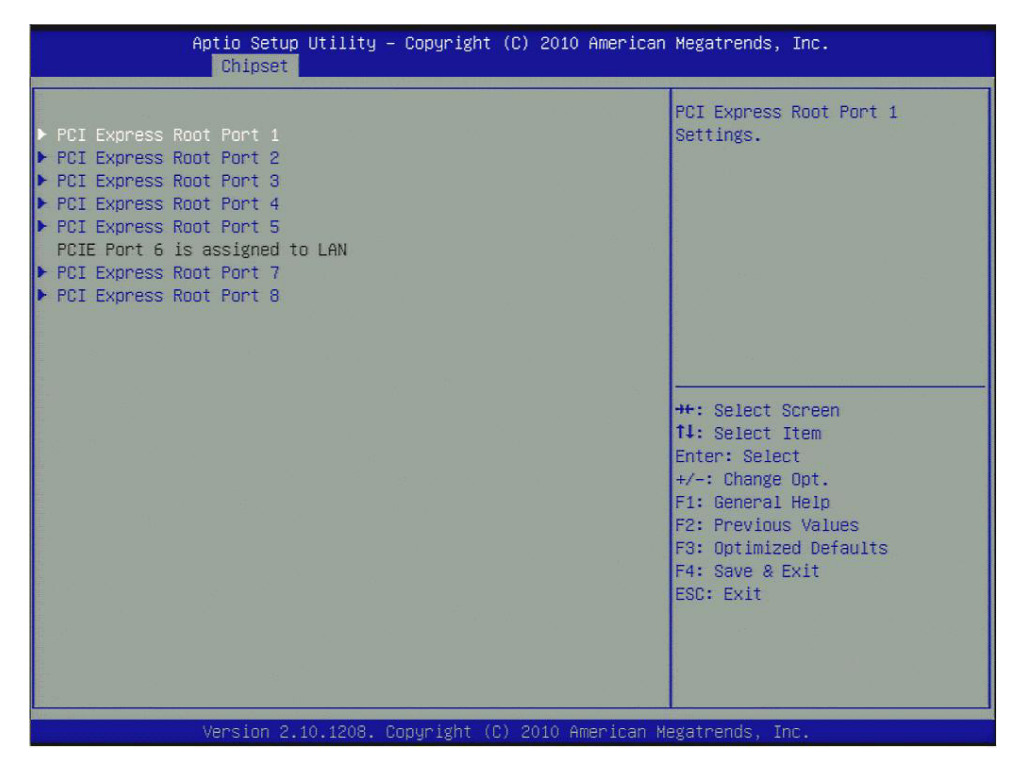

Figure 3.25 PCI Express Configuration

#### PCI Express Root Port x

This item allows users to configure PCI express ports.

# 3.6 Boot Settings

| Aptio Setup Utility<br>Main Advanced Chipset <mark>Boot</mark> Ser            | – <mark>Copyright (C) 2010 Americar</mark><br>curity Save & Exit           | Megatrends, Inc.                                                                                  |
|-------------------------------------------------------------------------------|----------------------------------------------------------------------------|---------------------------------------------------------------------------------------------------|
| Boot Configuration<br>Setup Prompt Timeout<br>Bootup NumLock State            | 1<br>[On]                                                                  | Number of seconds to wait for<br>setup activation key.<br>65535(0xFFFF) means indefinite          |
| Quiet Boot                                                                    | [Disabled]                                                                 | waiting.                                                                                          |
| CSM16 Module Verison                                                          | 07.64                                                                      |                                                                                                   |
| Option ROM Messages<br>Interrupt 19 Capture                                   | [Force BIOS]<br>[Disabled]                                                 |                                                                                                   |
| Set Boot Priority<br>1st Boot<br>2nd Boot<br>3rd Boot<br>4th Boot<br>5th Boot | [USB Hard Disk]<br>[Hard Disk]<br>[USB CD/DVD]<br>[CD/DVD]<br>[USB Floppy] | <pre>→+: Select Screen<br/>↑↓: Select Item Enter: Select +/-: Change Opt.</pre>                   |
| 6th Boot<br>7th Boot                                                          | [Network]<br>[UEFI]                                                        | F1: General Help<br>F2: Previous Values<br>F3: Optimized Defaults<br>F4: Save & Exit<br>ESC: Exit |
|                                                                               |                                                                            |                                                                                                   |
| Version 2.10.1208. (                                                          | Copyright (C) 2010American M                                               | legatrends, Inc.                                                                                  |

Figure 3.26 Boot Setup Utility

- Setup Prompt Timeout This item allows users to select the number of seconds to wait for setup activation key.
- Bootup NumLock State
   Select the Power-on state for Numlock.
- Quiet Boot If this option is set to Disabled, the BIOS displays normal POST messages. If Enabled, an OEM Logo is shown instead of POST messages.
- Option ROM Message Set display mode for option ROM.
- Interrupt 19 Capture This item allows option ROMs to trap interrupt 19.
- 1st/2nd/3rd/4th/5th/6th/7th Boot This item allows users to set boot device priority.

# 3.7 Security Setup

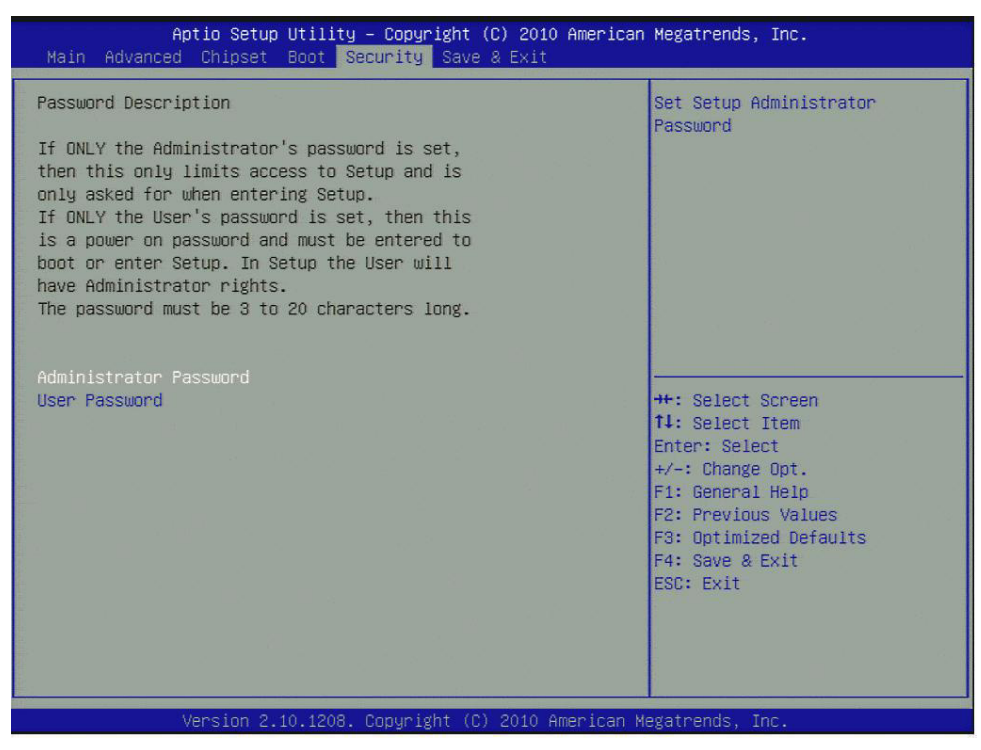

Figure 3.27 Password Configuration

Select Security Setup from the SOM-5890 Setup main BIOS setup menu. All Security Setup options, such as password protection is described in this section. To access the sub menu for the following items, select the item and press <Enter>:

#### Change Administrator / User Password

Select this option and press <ENTER> to access the sub menu, and then type in the password.

# 3.8 Save & Exit

| Aptio Setup Utility – Copyright (C) 2010 American<br>Main Advanced Chipset Boot Security <mark>Save &amp; Exit</mark>    | Megatrends, Inc.                                                                                                    |
|----------------------------------------------------------------------------------------------------|----------------------------------------------------------------------------------------------------|
| Save Changes and Exit<br>Discard Changes and Exit<br>Save Changes and Reset<br>Discard Changes and Reset<br>Save Options | Exit system setup after saving<br>the changes.                                                                                         |
| Save Changes<br>Discard Changes                                                                                          |                                                                                                    |
| Restore Defaults<br>Save as User Defaults<br>Restore User Defaults                                                       |                                                                                                    |
| Boot Override                                                                                                    | ++: Select Screen<br>↑↓: Select Item                                                                                                   |
| Launch EFI Shell from filesystem device                                                                                  | Enter: Select<br>+/-: Change Opt.<br>F1: General Help<br>F2: Previous Values<br>F3: Optimized Defaults<br>F4: Save & Exit<br>ESC: Exit |
| Version 2.10.1208. Copyright (C) 2010 American Me                                                                        | egatrends, Inc.                                                                                                    |

Figure 3.28 Save & Exit

#### 3.8.1 Save Changes and Exit

When users have completed system configuration, select this option to save changes, exit BIOS setup menu and reboot the computer if necessary to take effect of all system configuration parameters.

#### 3.8.2 Discard Changes and Exit

Select this option to quit Setup without making any permanent changes to the system configuration.

#### 3.8.3 Save Changes and Reset

When users have completed system configuration, select this option to save changes, exit the BIOS setup menu and reboot the computer to take effect of all system configuration parameters.

#### 3.8.4 Discard Changes and Reset

Select this option to quit Setup without making any permanent changes to the system configuration and reboot the computer.

#### 3.8.5 Save Changes

When users have completed system configuration, select this option to save changes without exiting the BIOS setup menu.

#### 3.8.6 Discard Changes

Select this option to discard any current changes and load previous system configuration.

#### 3.8.7 Restore Defaults

The SOM-5890 automatically configures all setup items to optimal settings when users select this option. Optimal Defaults are designed for maximum system performance, but may not work best for all computer applications. In particular, do not use the Optimal Defaults if the user's computer is experiencing system configuration problems.

#### 3.8.8 Save User Defaults

When users have completed system configuration, select this option to save changes as user defaults without exit BIOS setup menu.

#### 3.8.9 Restore User Defaults

The users can select this option to restore user defaults.

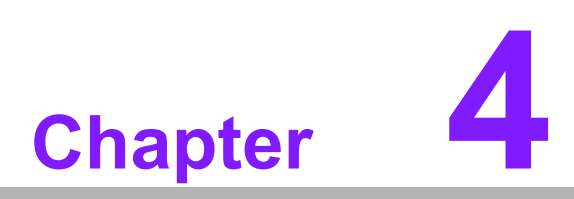

S/W Introduction & Installation

# 4.1 S/W Introduction

The mission of Advantech Embedded Software Services is to "Enhance quality of life with Advantech platforms and Microsoft Windows embedded technology." We enable Windows Embedded software products on Advantech platforms to more effectively support the embedded computing community. Customers are freed from the hassle of dealing with multiple vendors (Hardware suppliers, System integrators, Embedded OS distributor) for projects. Our goal is to make Windows Embedded Software solutions easily and widely available to the embedded computing community.

# 4.2 Driver Installation

The Intel Chipset Software Installation (CSI) utility installs the Windows INF files that outline to the operating system how the chipset components will be configured.

#### 4.2.1 Windows XP professional

To install the drivers please connect to internet and browse the website http://support.advantech.com.tw, download the drivers that you want to install and follow Driver Setup instructions to complete the installation.

#### 4.2.2 Other OS

To install the drivers for Other Windows OS or Linux, please connect to internet and browse the website http://support.advantech.com.tw to download the setup file.

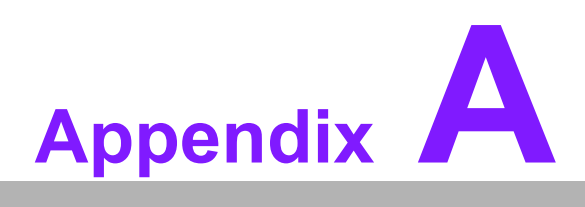

# Watchdog Timer

This appendix gives you the information about the watchdog timer programming on the SOM-5890 CPU System on Module.

Sections include:

■ Watchdog Timer Programming

# A.1 Programming the Watchdog Timer

| Trigger Event | Note                                                 |
|---------------|------------------------------------------------------|
| IRQ           | IRQ7, 9, 11 (default disable) IRQ can be set in BIOS |
| NMI           | N/A                                                  |
| SCI           | Power button event                                   |
| Power Off     | Support                                              |
| H/W Restart   | Support                                              |
| External WDT  | N/A                                                  |

For details, please refer to *iManager & Software API User Manual* Chapter 6. Programming Overview 6.2 Watchdog (WDog) Functions Class.

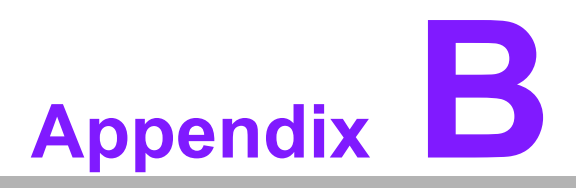

# **Programming GPIO**

This Appendix gives the illustration of the General Purpose Input and Output pin setting. Sections include: ■ System I/O ports

# **B.1 GPIO Register**

| GPIO Byte Mapping | H/W Pin Name |
|-------------------|--------------|
| BIT0              | GPO0         |
| BIT1              | GPO1         |
| BIT2              | GPO2         |
| BIT3              | GPO3         |
| BIT4              | GPI0         |
| BIT5              | GPI1         |
| BIT6              | GPI2         |
| BIT7              | GPI3         |

For details, please refer to *iManager & Software API User Manual* Chapter 6. Programming Overview 6.3 GPIO (I/O) Functions

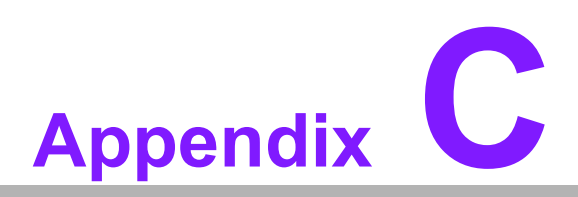

# **System Assignments**

This appendix gives you the information about the system resource allocation on the SOM-5890 CPU System on Module.

- Sections include:
- System I/O ports
- DMA Channel Assignments
- Interrupt Assignments
- 1st MB Memory Map

# C.1 System I/O Ports

#### Table C.1: System I/O ports

| Addr.range(Hex) | Device                                                  |
|-----------------|---------------------------------------------------------|
| 0000 - 000F     | Direct memory access controller                         |
| 0000 - 0CF7     | PCI bus                                                 |
| 0010 - 001F     | Motherboard resources                                   |
| 0020 - 0021     | Programmable interrupt controller                       |
| 0022 - 003F     | Motherboard resources                                   |
| 0040 - 0043     | System timer                                            |
| 0044 - 005F     | Motherboard resources                                   |
| 0060 - 0060     | Standard 101/102-Key or Microsoft Natural PS/2 Keyboard |
| 0061 - 0061     | System speaker                                          |
| 0062 - 0062     | Microsoft ACPI-Compliant Embedded Controller            |
| 0063 - 0063     | Motherboard resources                                   |
| 0064 - 0064     | Standard 101/102-Key or Microsoft Natural PS/2 Keyboard |
| 0065 - 0065     | Motherboard resources                                   |
| 0066 - 0066     | Microsoft ACPI-Compliant Embedded Controller            |
| 0067 - 006F     | Motherboard resources                                   |
| 0070 - 0071     | System CMOS/real time clock                             |
| 0072 - 007F     | Motherboard resources                                   |
| 0080 - 0080     | Motherboard resources                                   |
| 0081 - 0083     | Direct memory access controller                         |
| 0084 - 0086     | Motherboard resources                                   |
| 0087 - 0087     | Direct memory access controller                         |
| 0088 - 0088     | Motherboard resources                                   |
| 0089 - 008B     | Direct memory access controller                         |
| 008C - 008E     | Motherboard resources                                   |
| 008F - 008F     | Direct memory access controller                         |
| 0090 - 009F     | Motherboard resources                                   |
| 00A0 - 00A1     | Programmable interrupt controller                       |
| 00A2 - 00BF     | Motherboard resources                                   |
| 00C0 - 00DF     | Direct memory access controller                         |
| 00E0 - 00EF     | Motherboard resources                                   |
| 00F0 - 00FF     | Numeric data processor                                  |
| 01F0 - 01F7     | Primary IDE Channel                                     |
| 0274 - 0277     | ISAPNP Read Data Port                                   |
| 0279 - 0279     | ISAPNP Read Data Port                                   |
| 02F8 - 02FF     | Communications Port (COM2)                              |
| 0378 - 037F     | Printer Port (LPT1)                                     |
| 03B0 - 03BB     | Intel(R) HD Graphic                                     |
| 03C0 - 03DF     | Intel(R) HD Graphic                                     |
| 03F6 - 03F6     | Primary IDE Channel                                     |
| 03F8 - 03FF     | Communications Port (COM1)                              |
| 0400 - 041F     | Motherboard resources                                   |
| 04D0 - 04D1     | Motherboard resources                                   |
| 0500 - 053F     | Motherboard resources                                   |

| Table C.1: System I/O ports |                       |
|-----------------------------|-----------------------|
| 0800 - 087F                 | Motherboard resources |
| 0A00 - 0A0F                 | Motherboard resources |
| 0A79 - 0A79                 | ISAPNP Read Data Port |
| 0D00 - FFFF                 | PCI bus               |

# C.2 DMA Channel Assignments

| Table C.2: DMA channel assignments |                                 |  |
|------------------------------------|---------------------------------|--|
| Channel                            | Function                        |  |
| 0                                  | Available                       |  |
| 1                                  | Available                       |  |
| 2                                  | Available                       |  |
| 3                                  | Available                       |  |
| 4                                  | Direct memory access controller |  |
| 5                                  | Available                       |  |
| 6                                  | Available                       |  |
| 7                                  | Available                       |  |

# C.3 Interrupt Assignments

| Table C.3: Interrupt | assignments                                             |
|----------------------|---------------------------------------------------------|
| Interrupt#           | Interrupt source                                        |
| NMI                  | Parity error detected                                   |
| IRQ 0                | System timer                                            |
| IRQ 1                | Standard 101/102-Key or Microsoft Natural PS/2 Keyboard |
| IRQ 2                | Available                                               |
| IRQ 3                | Communications Port (COM2)                              |
| IRQ 4                | Communications Port (COM1)                              |
| IRQ 5                | Available                                               |
| IRQ 6                | Available                                               |
| IRQ 7                | Available                                               |
| IRQ 8                | System CMOS/real time clock                             |
| IRQ 9                | Microsoft ACPI-Compliant System                         |
| IRQ 10               | Available                                               |
| IRQ 11               | Available                                               |
| IRQ 12               | PS/2 Compatible Mouse                                   |
| IRQ 13               | Numeric data processor                                  |
| IRQ 14               | Primary IDE Channel                                     |
| IRQ 15               | Available                                               |
|                      |                                                         |

# C.4 1st MB Memory Map

| Table C.4: 1st MB memory map |                     |
|------------------------------|---------------------|
| Addr. range (Hex)            | Device              |
| 00000000 - 0009FFFF          | System board        |
| 000A0000 - 000BFFFF          | Intel(R) HD Graphic |
| 000A0000 - 000BFFFF          | PCI Bus             |
| 000C0000 - 000CFFFF          | System board        |
| 000D0000 - 000DFFFF          | PCI bus             |
| 000E0000 - 000FFFFF          | System board        |

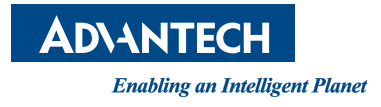

# www.advantech.com

Please verify specifications before quoting. This guide is intended for reference purposes only.

All product specifications are subject to change without notice.

No part of this publication may be reproduced in any form or by any means, electronic, photocopying, recording or otherwise, without prior written permission of the publisher.

All brand and product names are trademarks or registered trademarks of their respective companies.

© Advantech Co., Ltd. 2011